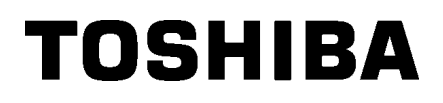

**Barcode Printer** 

# **Manuale Utente**

# B-852-TS22-QP-R B-852-TS22-QQ-R

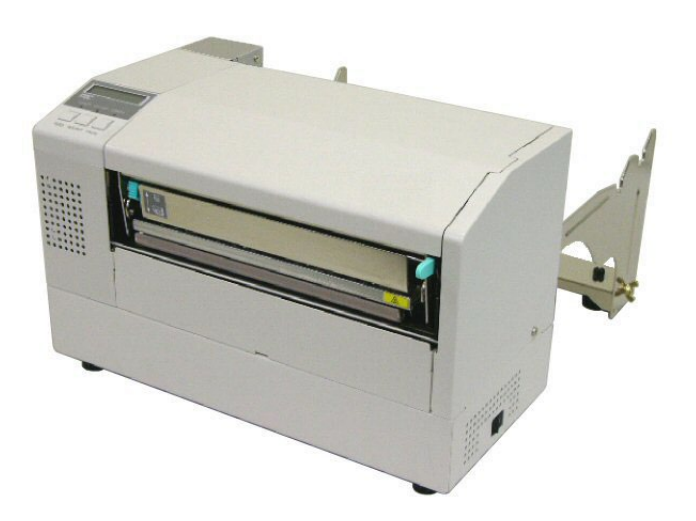

# **SOMMARIO**

|    |           |                                                          | Pagina |
|----|-----------|----------------------------------------------------------|--------|
| 1. | SPIE      | EGAZIONE DEL PRDOTTO                                     |        |
|    | 1.1       | Introduzione                                             |        |
|    | 1.2       | Caratteristiche                                          |        |
|    | 1.3       | Disimballo                                               |        |
|    | 1.4       | Accessori                                                |        |
|    | 1.5       | Aspetto                                                  |        |
|    |           | 1.5.1 Dimensioni                                         |        |
|    |           | 1.5.2 Vista frontale                                     | I1-3   |
|    |           | 1.5.3 Vista posteriore                                   | I1-3   |
|    |           | 1.5.4 Pannello operatore                                 |        |
|    |           | 1.5.5 Interno                                            |        |
|    | 1.6       | Opzioni                                                  | I1-5   |
| 2. | SET       | UP STAMPANTE                                             | l2-1   |
|    | 2.1       | Installazione                                            |        |
|    | 2.2       | Assemblaggio degli accessori                             |        |
|    |           | 2.2.1 Assemblaggio portarotoli                           |        |
|    | 2.3       | Connessione del cavo di alimentazione                    |        |
|    | 2.4       | Caricamento Dei Supporti Di Stampa                       |        |
|    |           | 2.4.1 Posizionare i supporti sul Portarotoli             |        |
|    |           | 2.4.2 Installare il portarotoli sulle flange di sostegno |        |
|    |           | 2.4.3 Caricamento del supporto nella stampante           |        |
|    | 2.5       | Regolazione della posizione dei sensori                  |        |
|    |           | 2.5.1 Regolazione sensore gap                            | l2-10  |
|    |           | 2.5.2 Regolazione sensore Tacca Nera                     | l2-10  |
|    | 2.6       | Caricamento del nastro                                   | l2-11  |
|    | 2.7       | Connessione dei cavi alla stampante                      |        |
|    | 2.8       | Accensione e spegnimento                                 |        |
|    |           | 2.8.1 Accensione della stampante                         | l2-13  |
|    |           | 2.8.2 Spegnere la stampante                              |        |
| 3. | MOE       | DALITÀ ONLINE                                            | I3-1   |
|    | 3.1       | Pannello Operatore                                       |        |
|    | 3.2       | Operazioni                                               |        |
|    | 3.3 Reset |                                                          |        |
| 4. | MAN       | NUTENZIONE                                               |        |
|    | 4.1       | Pulizia                                                  | I4-1   |
|    |           | 4.1.1 Testina / Pianale / Sensori                        |        |
|    |           | 4.1.2 Coperchio e pannelli                               |        |
|    |           | 4.1.3 Taglierina (opzionale)                             |        |

#### Pagina

| 5.  | RISOLUZIONE ERRORI            |                                                  | 15-1  |  |
|-----|-------------------------------|--------------------------------------------------|-------|--|
|     | 5.1                           | Messaggi di errore                               |       |  |
|     | 5.2                           | Possibili Problemi                               | 15-3  |  |
|     | 5.3                           | Rimozione carta inceppata                        | 15-5  |  |
| 6.  | CAR                           | ATERISTICHE DELLA STAMPANTE                      |       |  |
| 7.  | CAR                           | ATTERISTICHE SUPPORTI                            |       |  |
|     | 7.1                           | Supporti                                         |       |  |
|     |                               | 7.1.1 Tipi di supporto                           |       |  |
|     |                               | 7.1.2 Area sensibile per il sensore Transmissive |       |  |
|     |                               | 7.1.3 Area sensibile per il sensore Reflective   |       |  |
|     |                               | 7.1.4 Area di stampa effettiva                   |       |  |
|     | 7.2                           | Nastro                                           | 17-4  |  |
|     | 7.3                           | Supporti e nastri consigliati                    |       |  |
|     | 7.4                           | Cura/Manipolazione del nastro e dei supporti     | 17-5  |  |
| API | APPENDICE 1 MESSAGGI E LEDIA1 |                                                  |       |  |
| API | PEND                          | ICE 2 INTERFACCE                                 | IA2-1 |  |

# 1. SPIEGAZIONE DEL PRDOTTO

## 1.1 Introduzione

Grazie per aver scelto la serie TEC B-852, stampante di etichette e cartellini. Questo manuale d'uso ne spiega l'utilizzo dal set up generale alla stampa delle etichette di esempio, e deve essere letto attentamente per ottenere le migliori prestazioni e durata della stampante. Per ulteriori informazioni fate riferimento a questo manuale ed assicuratevi di riporlo in un luogo sicuro per future consultazioni. Contattate il vostro rivenditore Toshiba Tec per eventuali informazioni riguardo questo manuale.

## 1.2 Caratteristiche

La B-852 ha le seguenti caratteristiche:

- L'ampia testina da 8.3 pollici e; installa su un corpo molto compatto, questo permette di ottenere un ingombro totale pari ad 1/3 rispetto alla stampante (escluso il portarotoli).
- La possibilità di sollevare completamente il blocco testina permette un'ottima operabilità sulla stampante.
- Grazie ai sensori della tacca nera, localizzati nella parte superiore ed inferiore del supporto, ed il sensore GAP, movimentabili dal centro all'estrema sinistra del supporto, è possibile stampare una vasta gamma di materiali.
- Qualora si sia installa la scheda interfaccia opzionale sono disponibili. le funzionalità WEB, quali controllo a distanza ed altre funzioni avanzate.
- Un hardware evoluto, quale la particolare testina da 11,8 dot (300 DPI), permette una stampa nitida alle velocità di 50.8 mm/sec. (2 pollici/sec.) o 101.6 mm/sec. (4 pollici/sec.).
- Oltre alla taglierina opzionale sono disponibili altre opzioni quali la scheda I/O industriale, Interfaccia seriale, e Real Time Clock.

Disimballare la stampante seguendo le istruzioni di seguito riportate.

# 1.3 Disimballo

#### NOTA:

- Controllate l'integrità dell'imballo e della stampante. La Toshiba Tec non si assume comunque responsabilità per danni causati dal trasporto.
- *Riporre l'imballo per eventuali altre spedizioni della stampante.*

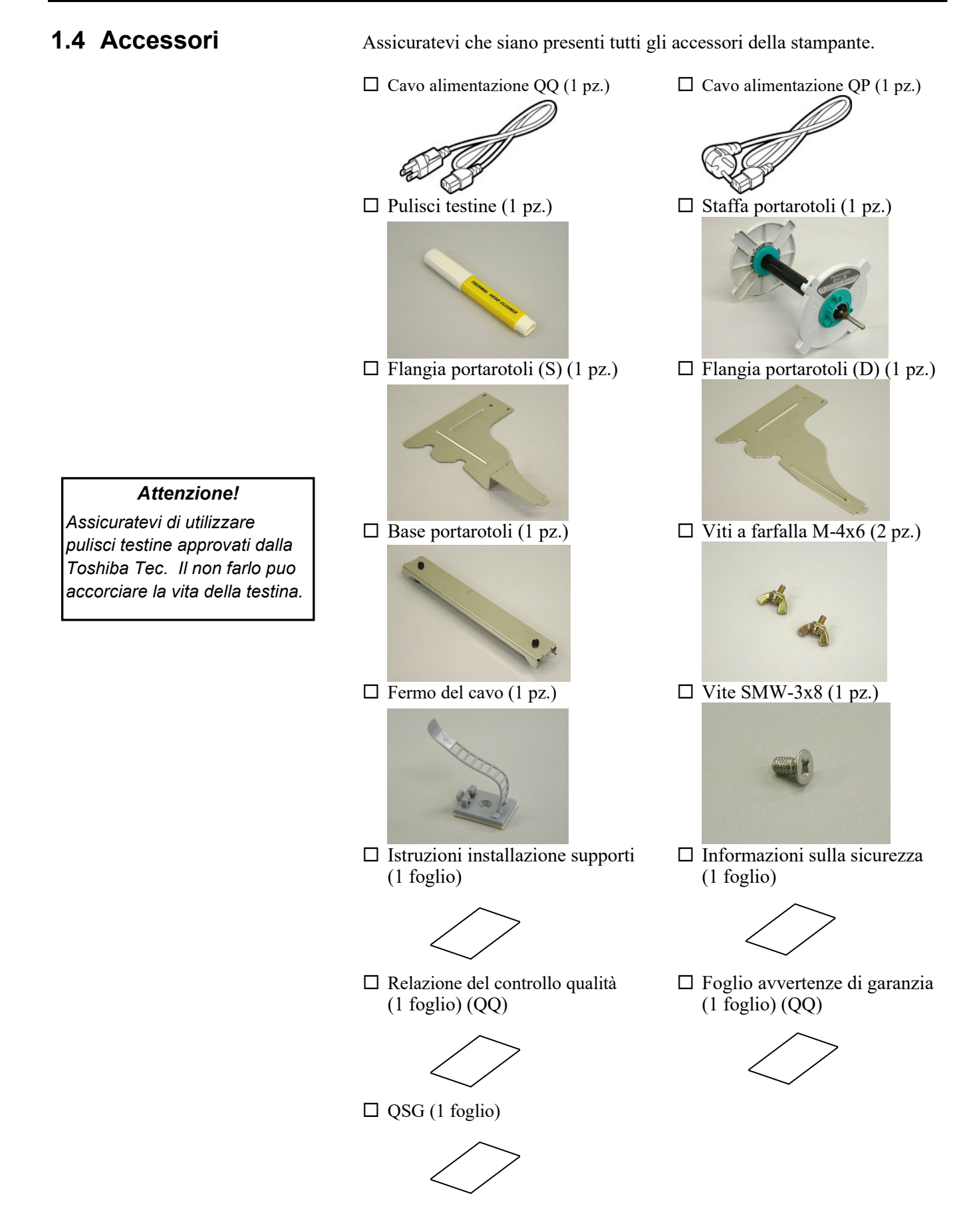

# 1.5 Aspetto

l'unita di taglio.

1.5.1 Dimensioni

N**OTA:** La profondità è di 470 mm (18.5

pollici) qualora sia installata

I nomi delle parti introdotti in questo paragrafo saranno utilizzati nei successivi.

# 15.2 (385)

Dispaly messaggi (LCD)

Dimensioni in pollici +(mm)

## 1.5.2 Vista frontale

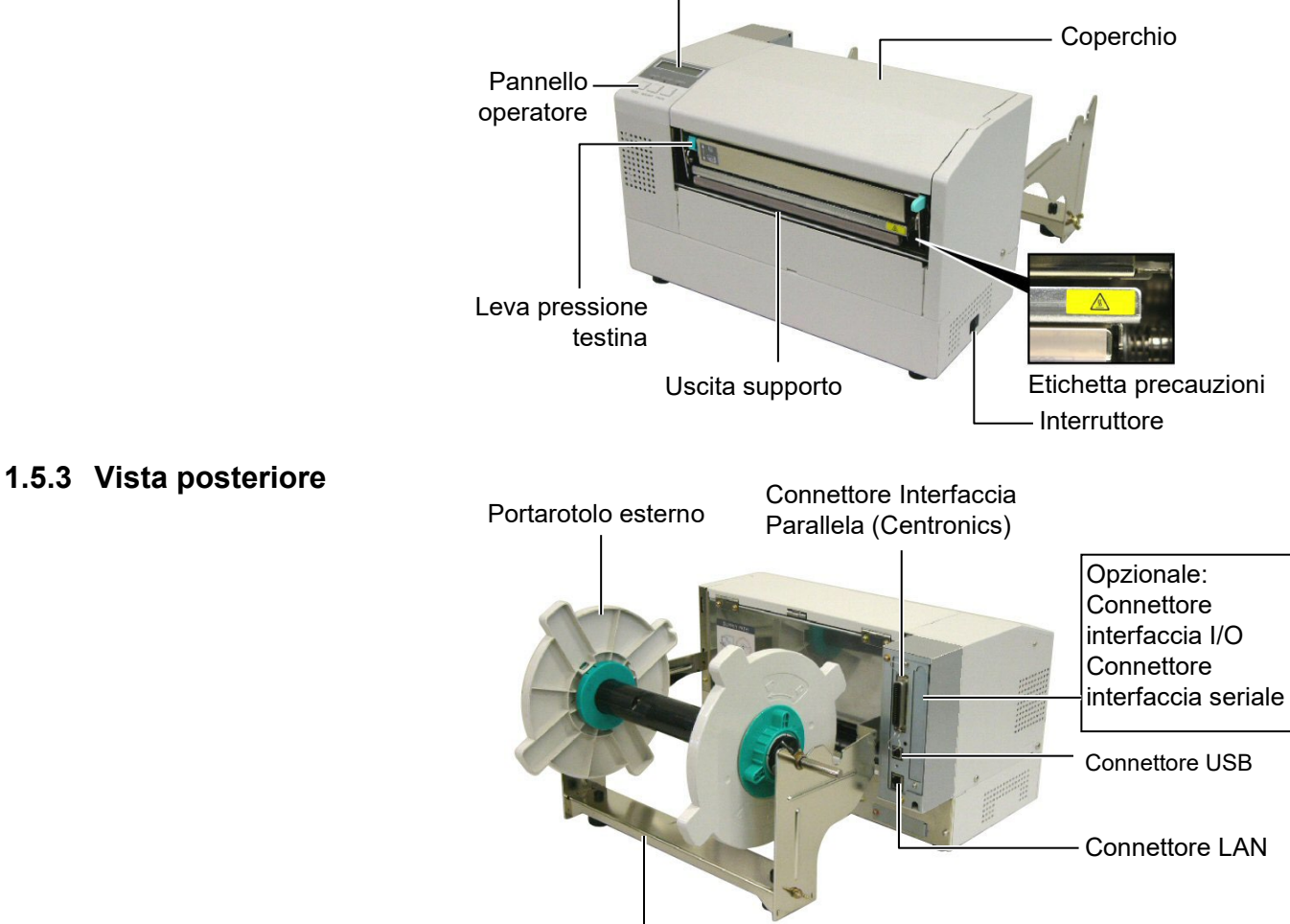

Supporto portarotolo

#### 1.5.4 Pannello operatore

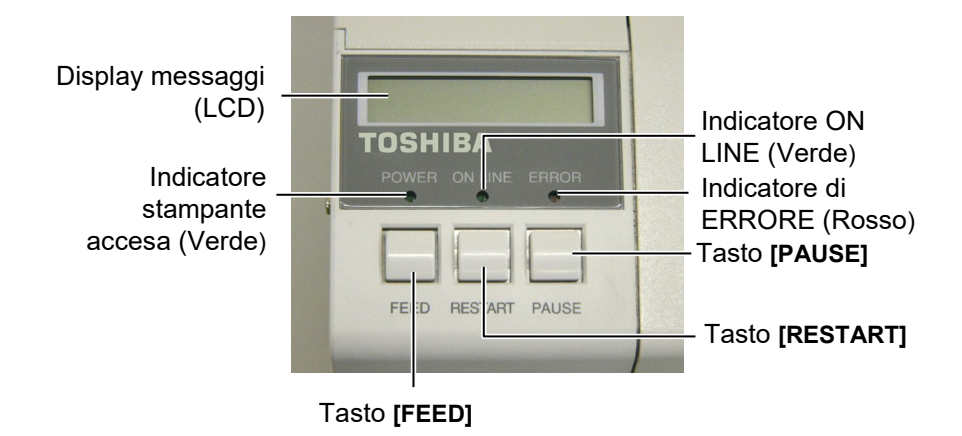

Vedere la sezione 3.1 per ulteriori informazioni sul Panello Operatore.

#### 1.5.5 Interno

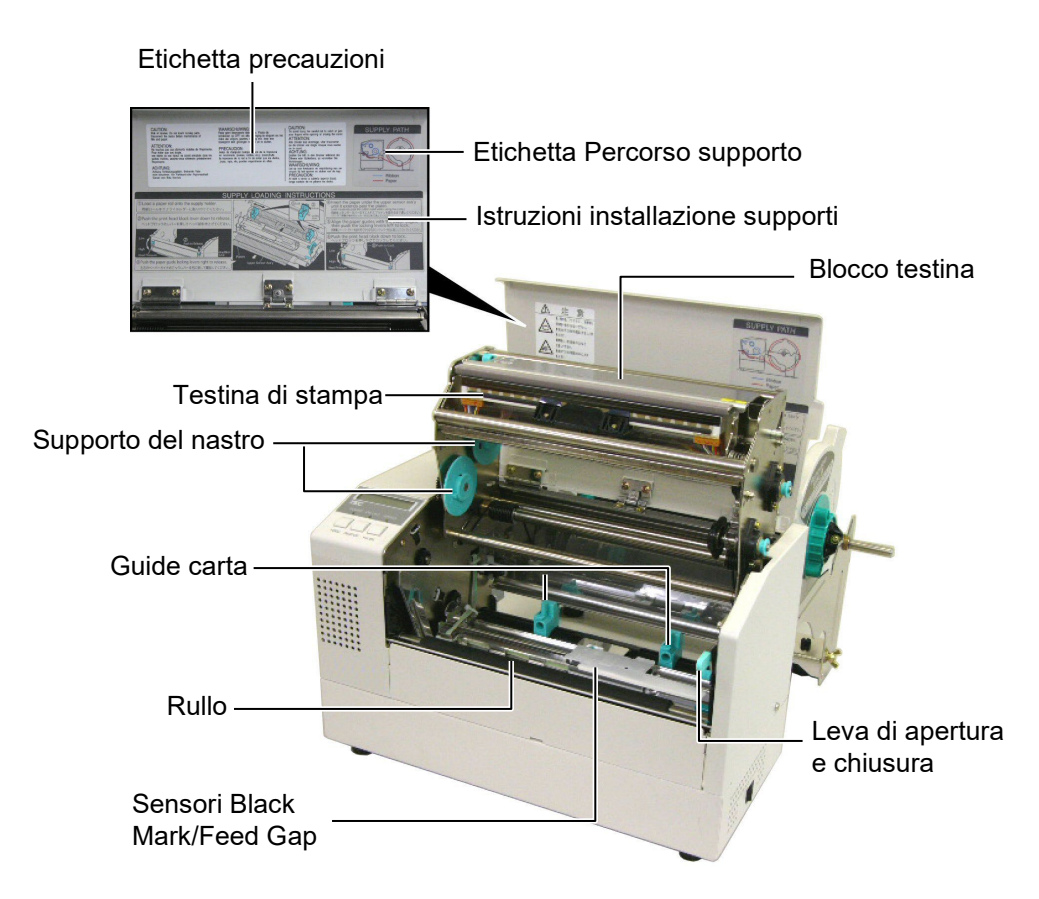

# 1.6 Opzioni

| Nome Opzione                     | Modello                                                    | Utilizzo                                                  |  |
|----------------------------------|------------------------------------------------------------|-----------------------------------------------------------|--|
| Modulo taglierina                | B-7208-QM-R                                                | Taglierina a ghigliottina, con stop e taglio.             |  |
| Interfaccia I/O                  | faccia I/O B-SA704-IO-QM-R L'installazione di questa opzie |                                                           |  |
|                                  |                                                            | collegamento a segnali I/O PLC.                           |  |
| Interfaccia seriale              | B-SA704-RS-QM-R                                            | L'installazione di questa interfaccia permette l'utilizzo |  |
|                                  |                                                            | dell'interfaccia seriale RS232C.                          |  |
| Real Time Clock B-SA704-RTC-QM-R |                                                            | Questo modulo consente il mantenimento di Anno,           |  |
|                                  |                                                            | Mese, Giorno Ore, Minuti, Secondi                         |  |

#### NOTA:

Disponibili presso il vostro distributore Toshiba Tec o direttamente presso la Toshiba Tec.

# 2. SETUP STAMPANTE

Questa seziona e' dedicata alle regolazioni della stampante prima delle operazioni. Qui vengono evidenziate le precauzioni nell'installazione del nastro di stampa e supporti, connessione dei cavi, settare l'ambiente operativo della stampante, e realizzare i test di stampa on line.

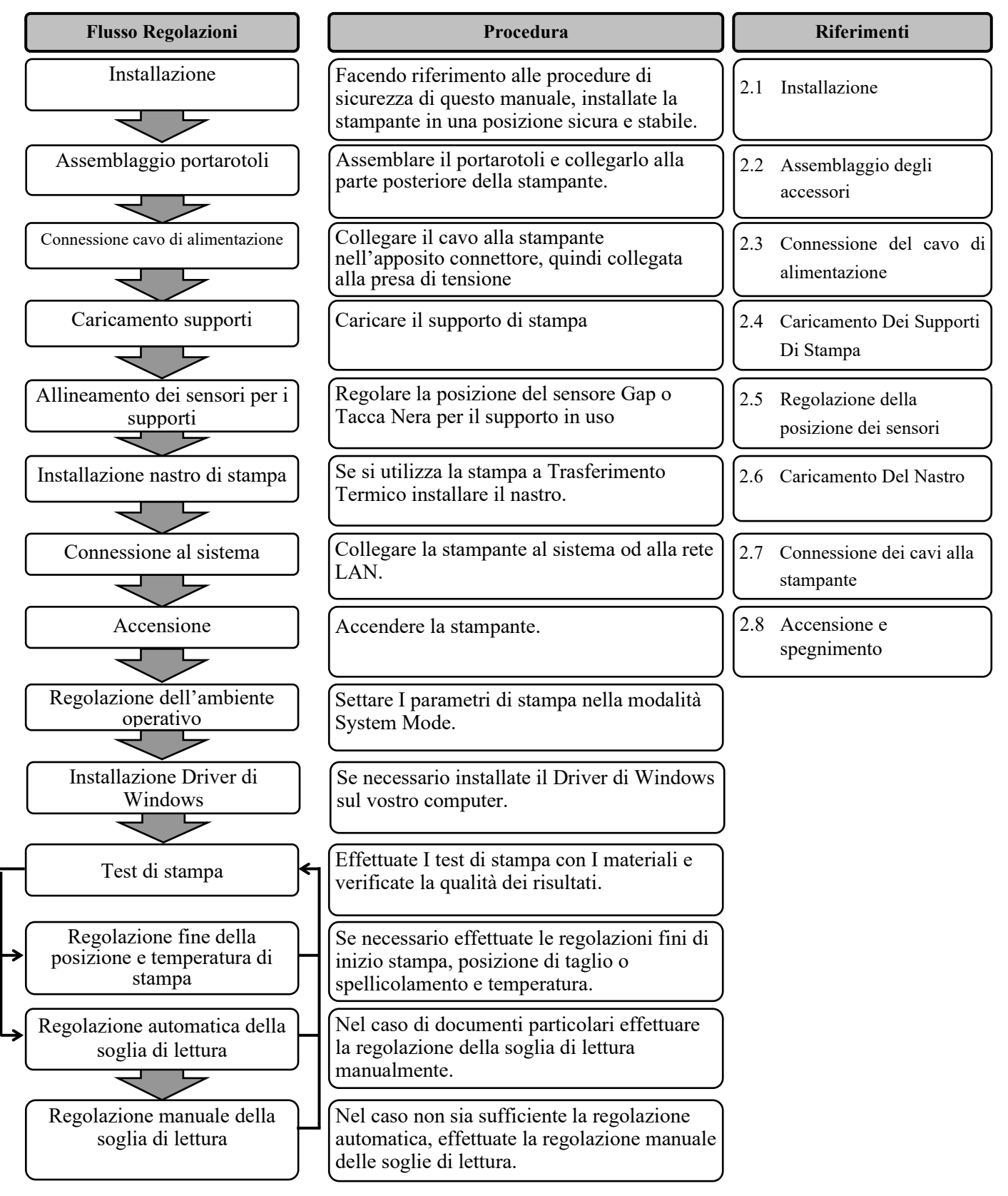

## 2.1 Installazione

Per assicurare un ambiente operativo ottimale e garantire la sicurezza degli operatori Vi preghiamo di osservare le norme di sicurezza sotto riportate.

- Utilizzare la stampante su un piano stabile ed in ambiente libero da sporcizia , eccessiva umidità, alta temperatura vibrazioni o luce solare diretta.
- Mantenere l'ambiente di lavoro libero da correnti statiche. Le scariche statiche possono danneggiare alcuni componenti interni.
- Verificare che l'apparecchiatura sia connessa ad una linea di alimentazione AC libera da interferenze, e che non vi siano altre apparecchiature che possano causare interferenze sulla stessa linea.
- Assicurarsi che l'apparecchiatura sia collegata alla rete di alimentazione AC con un cavo tripolare, e che la messa a terra sia correttamente collegata.
- Non utilizzare la stampante con il coperchio aperto. Fare attenzione ad evitare l'introduzione delle dita o di parti dell'abbigliamento vicino a parti meccaniche in movimento, specialmente vicino alla taglierina opzionale.
- Assicuratevi di spegnere la stampante e scollegare il cavo di alimentazione, qualora dobbiate effettuare lavori all'interno della stessa come per la sostituzione del nastro, dei supporti o per la pulizia della stampante.
- Per un miglior risultato ed aumentare la vita della stampante utilizzate esclusivamente supporti e nastri raccomandati dalla Toshiba Tec.
- Immagazzinare nastri e supporto secondo le specifiche fornite dal produttore.
- I meccanismi di questa stampante contengono alcuni componenti sottoposti ad alto voltaggio, quindi non rimuovere in nessun caso i coperchi della stampante o potreste ricevere degli shock elettrici. Per altro la stampante contiene alcuni componenti delicati che potrebbero essere danneggiati dal personale non autorizzato.
- Pulire la stampante con uno panno morbido ed asciutto, o leggermente inumidito con un detergente delicato.
- Fare attenzione toccando la testina poiché potrebbe diventare molto calda durante la stampa. Attendere che si raffreddi prima di pulirla. Utilizzare esclusivamente pulisci testine raccomandati dalla Toshiba Tec
- No spegnere la stampante o rimuovere il cavo di alimentazione durante la stampa o mentre il LED ON LINE lampeggia.

# 2.2 Assemblaggio degli accessori

La seguente procedura spiega i passi per assemblare il portarotoli e installarlo sulla stampante in attesa di caricarvi il supporto.

2.2.1 Assemblaggio portarotoli

#### NOTA:

Make sure that the two small flanges at each end of the base del portarotoli fit into the small rectangular holes at the bottom of the flange del portarotoli before tightening the Wing Bolts. **1.** Assemblare la flangia portarotoli (S) e la flangia portarotoli (D) con la base portarotoli utilizzando le due viti a farfalla M-4X6 come mostrato nella figura sottostante.

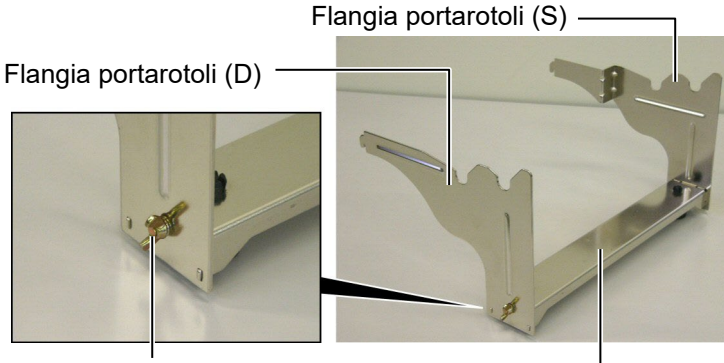

Viti a farfalla

Base portarotoli

Uncini

## NOTA:

Dopo aver connesso il portarotoli alla stampante, assicuratevi che sia ben stabile. **2.** Attaccare l'assemblato alla parte posteriore della stampante B-852 inserendo gli uncini del portarotolo nelle due fessure sul pannello posteriore della stessa. come mostrato nella figura sottostante.

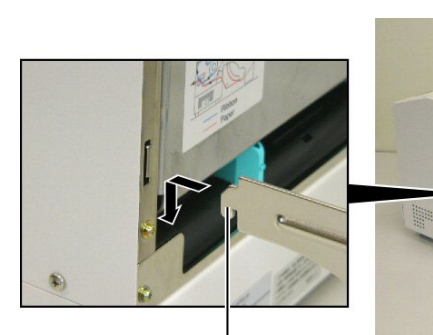

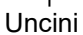

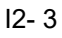

#### 2.3 Connessione del cavo di alimentazione

#### Attenzione!

- Assicurarsi che l'interruttore sia nella posizione OFF O Prima di connettere il cavo di alimenatzione, per prevenire danneggiamenti alla stampante o ricevere scariche elettriche.
- Utilizzare esclusivamente il cavo fornito con la stampante. L'utilizzo di altri cavi puo causare scariche elettriche o incendi.
- 3. Connettere il cavo ad una presa con una messa a terra afidabile.

**1.** Assicurarsi che l'interruttore sia sulla posizione OFF.

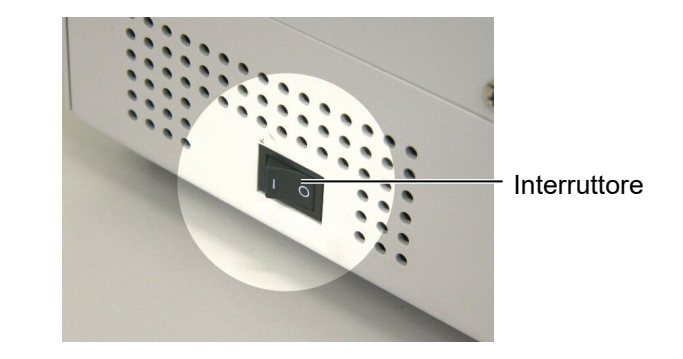

**2.** Connettere il cavo di alimentazione come mostrato nella figura sottostante.

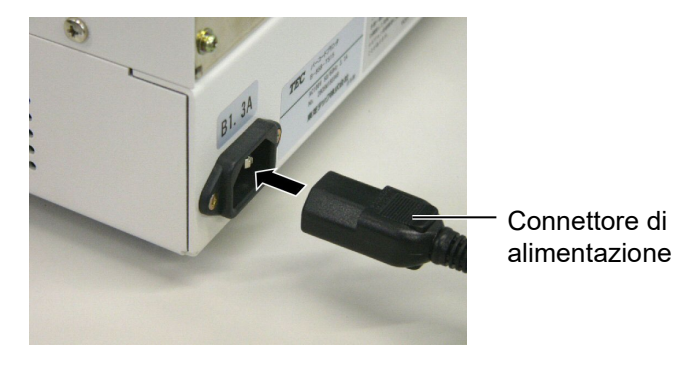

**3.** Connettere il cavo di alimentazione ad una presa con la messa a terra affidabile, come mostrato nella figura sottostante.

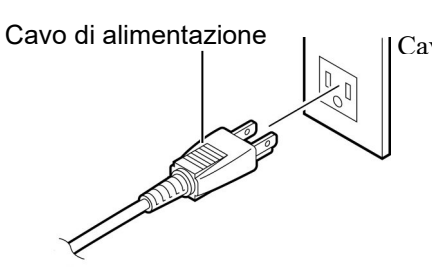

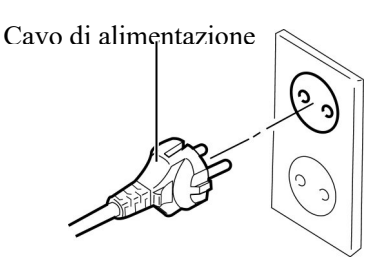

[Esempio di cavo per USA(QQ)]

[Esempio di cavo per EU(QP)]

## 2.4 Caricamento Dei Supporti Di Stampa

La seguente procedura spiega come installare i supporti di stampa sul portarotoli nella part posteriore della B-852 e regolarne le flange. Di seguito viene precisato come caricare correttamente il supporto nella stampante per ottenere un corretto avanzamento dello stesso.

#### 2.4.1 Posizionare i supporti sul Portarotoli

NOTA:

1. La flangia non removibile è quella sul lato del perno piu

e' sul lato del perno piccolo. 2. Non ruotare le flange in senso antiorario con forza eccessiva

per non danneggiarle.

La figura sottostante spiega come assemblare il protarotoli, mentre i paragrafi seguenti spiegano come disassemblare lo stesso per installarvi il supporto di stampa, quindi riassemblarlo per ottenere l'autocentratura del supporto sul perno del portarotoli.

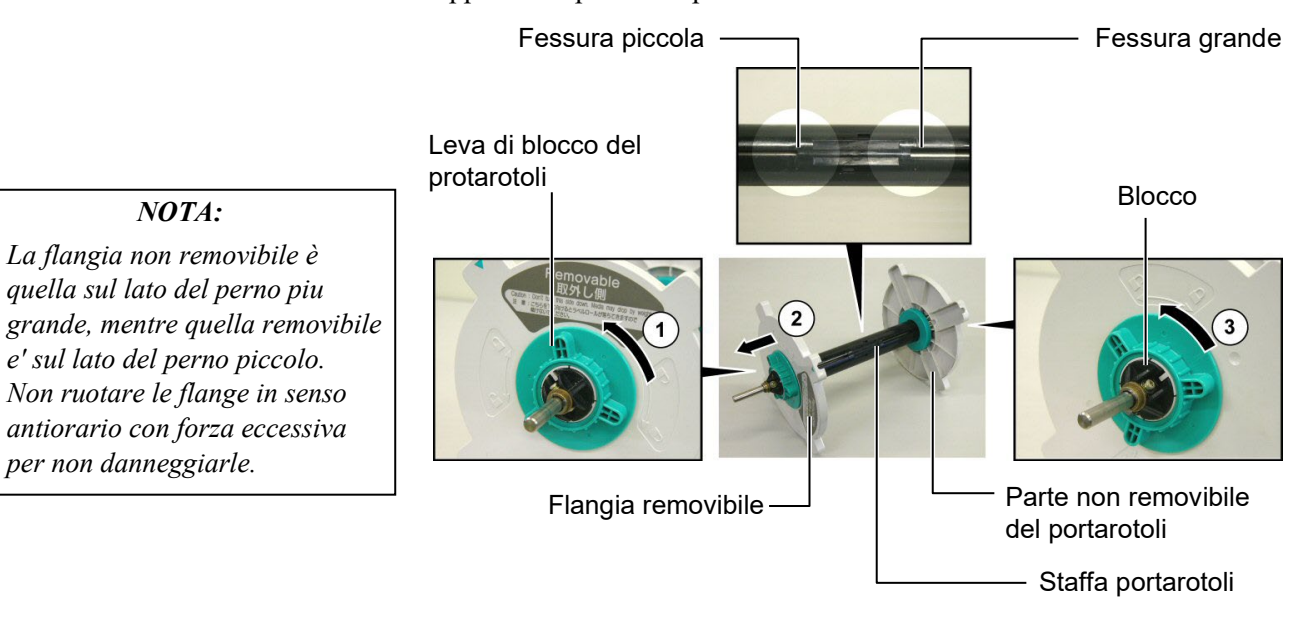

Disassemblaggio del portarotoli

- 1. Posizionare il poratarotoli come mostrato così che la parte non removibile sia a destra.
- 2. Ruotare il supporto verde nella direzione indicata dalla freccia ① cosi che la leva di blocco si liberi (ruotare in senso antiorario).
- **3.** Tirare nella direzione della freccia <sup>(2)</sup> per togliere la flangia.
- 4. Ruotare il supporto non removibile nella direzione della freccia ③ per liberarlo ( ruotare in senso antiorario ).
- **5.** Portare la parte non removibile alla fine della barra.

## 2.4.1 Posizionare i supporti sul Portarotoli (Cont.)

#### **ATTENZIONE!**

Se ruotate la flangia rimovibile del portarotoli verso il basso dopo aver caricato il supporto, questi potrebbe cadere a causa del peso. Potreste ferirvi durante caduta del supporto.

#### ATTENZIONE!

Quando installate il supporto non premere sulla flangia NON removibile poiche la centratura potrebbe avvenire erroneamente.

#### NOTA:

 Il portarotoli accetta quattro diametri per le anime: 38 mm, 40 mm, 42 mm e 76.2 mm. Qualora si utilizzassero i diametri da 38 mm, 40 mm, o 42 mm, rimuovere i distanziali aggiuntivi dal portarotoli premendo gli uncini di blocco. Mettere i distanziali in luogo sicuro.

\_\_\_ Distanziali

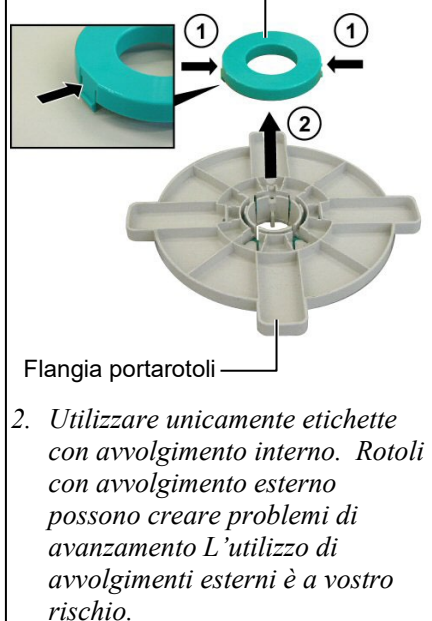

3. Non forzare le verde leve di blocco delle flange.

Di seguito la procedura per montare il supporto sul portarotoli e riassemblarlo. Assicuratevi di seguire la procedura passo passo o l'autocentratura dei documenti potrebbe non funzionare correttamente.

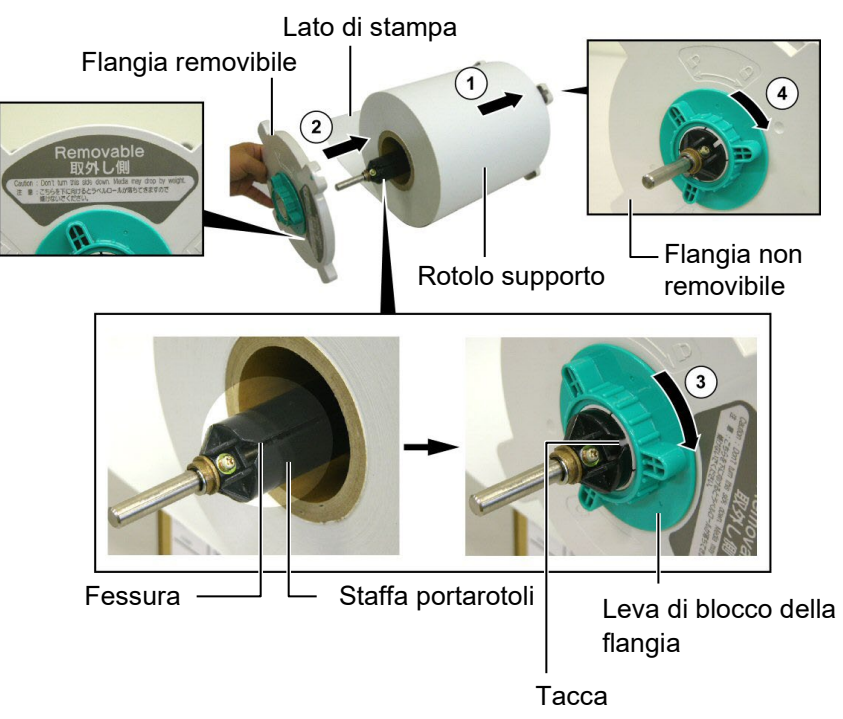

Montaggio del supporto e riassemblaggio del portarotoli

- 1. Posizionare il supporto sul perno del staffa portarotoli con il supporto con l'avanzamento del supporto come mostrato nella figura sopra. ①
- **2.** Allineare la tacca del flangia rimovibile del portarotoli con con la fessura della staffa del portarotoli, quindi reinserire la flangia removibile facendola scivolare sul perno come mostrato nella figura sopra.
- **3.** Tenere il perno nella mano destra ed applicare una pressione solo sulla flangia removibile, premendola nella direzione della freccia ②, questo movimento causa l'autocentratura del supporto.
- **4.** Serrare la leva verde di blocco della flangia ruotandola nella direzione della freccia ③.
- **5.** Serrare la leva verde di blocco della flangia non removibile ruotandola nella direzione della freccia ④.

#### 2.4.2 Installare il portarotoli sulle flange di sostegno

**1.** Inserire il portarotoli riassemblato nelle tacche posteriori delle flange di sostegno come mpatrate gallefigura sottostante.

#### NOTA:

Assicuratevi che le bronzine della staffa siano correttamente inserite nelle tacche.

ATTENZIONE!

pesante, quindi fate attenzione a

non impigliarvi con le dita quando

Il portarotoli assemblato con il supporto potrebbe essere

reinserite la staffa.

- Supporto portarotoli
- **2.** Ora inserite il supporto dalla parte bassa nelle fessura di introduzione del supporto come mostrato nella figura.

#### 2.4.3 Caricamento del supporto nella stampante

#### ATTENZIONE!

*Il coperchio superiore può essere aperto durante le operazioni esclusivamente per controllo. Deve essere chiuso durante la normale operatività.*  Ora verra spiegato come inserire il supporto nella stampante dal portarotoli posteriore precedentemente installato.

**1.** Sollevare il coperchio superiore della stampante.

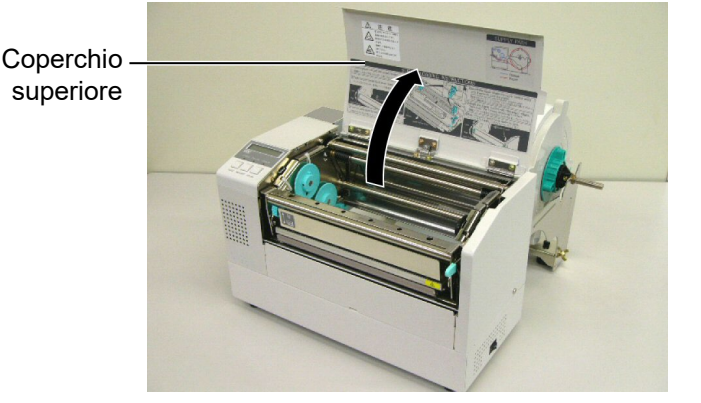

#### 2.4.3 Caricamento del supporto nella stampante (Cont.)

#### ATTENZIONE!

- 1. La testina potrebbe diventare molto calda. Non toccate la testina.
- Pericolo di ferite: Non toccate le parti in movimento.
   Disconnettere l'alimentazione prima di della menutenzione ai supporti od al nastro.

#### ATTENZIONE!

Fate attenzione a non toccare gli elementi della testina quando la sollevate. Questo potrebbe danneggiare gli elementi a causa delle cariche elettrostatiche o provocare altri problemi di qualità nella stampa.

- **2.** SganciAre il blocco testina premendo verso il basso la leva di apertura del blocco testina ① come mostrato nella figura.
- **3.** Sollevare il blocco testina in modo che sia completamente aperto, come mostrato dalla freccia ②.

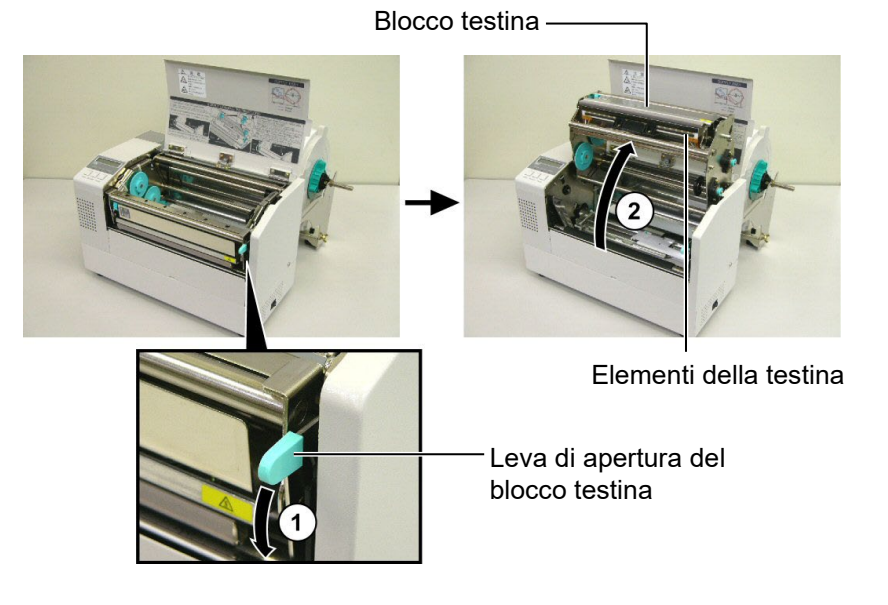

- **4.** Sganciare i due blocchi delle guide carta come mostrato nella figura sottostante.
- **5.** Spostare la guida carta di destra in modo tale da consentire l'inserimento del supporto.
- 6. Guidare la carta fra le due guide
- **7.** Inserite la carta sotto il blocco superiore dei sensori, e fatela avanzare oltre la bocca di stampa (oltre la taglierina se avete installato questa opzione)
- **8.** Spostare la guida carta di destra in modo rale da chiudere le guide sui bordi del supporto, il supporto viene autocentrato.
- **9.** Bloccare le guide carta con le apposite leve di blocco.

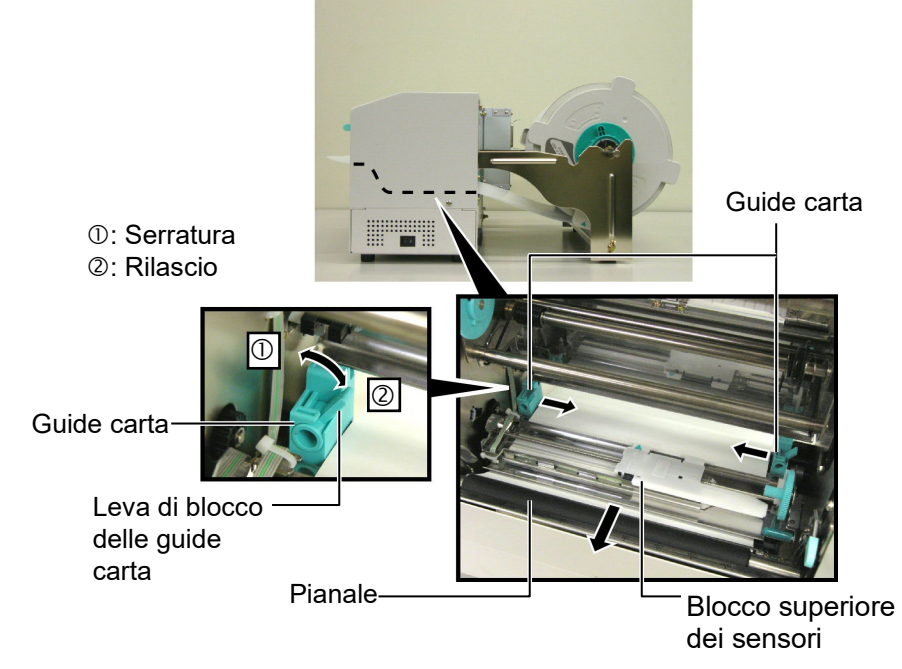

#### 2.4.3 Caricamento del supporto nella stampante (Cont.)

**10.** Dopo aver caricato la carta posizionare la staffa del portarotoli sulle tacche anteriori come mostrato nella figura.

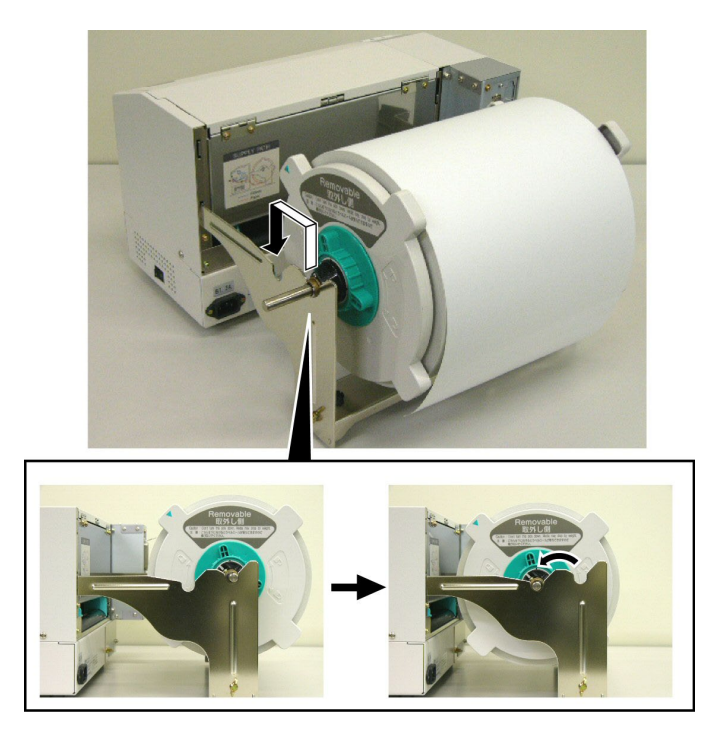

**11.** Nel caso utilizziate supporti spessi potrebbe essere necessaria una regolazione per incrementare la pressione della testina. Effettuatela spostando verso l'alto od il basso la leva di regolazione della pressione.

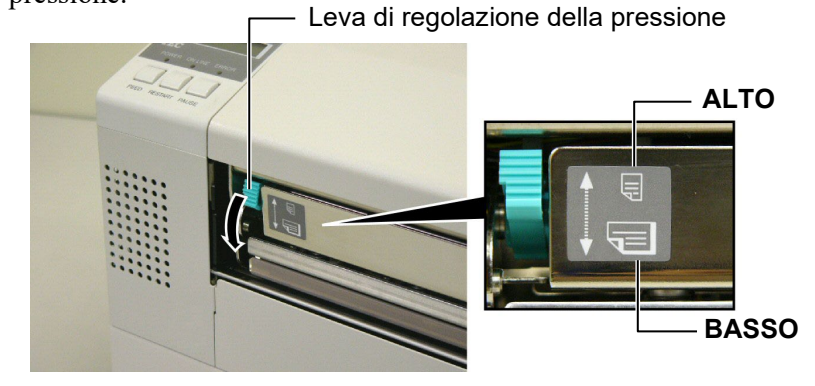

NOTA: Posizione della leva di regolazione pressione della testina

| Posizione<br>Leva                  | Pressione testina | Supporti utilizzabili                                                                                                    |
|------------------------------------|-------------------|----------------------------------------------------------------------------------------------------|
| ALTOBassa• Cartoncino• Supporti st |                   | <ul><li>Cartoncino leggero</li><li>Supporti stretti</li></ul>                                                                               |
| BASSO Elevata                      |                   | <ul> <li>Etichette</li> <li>Cartoncino spesso</li> <li>Supporti larghi</li> <li>Supporti alla massima larghezza di alimentazione</li> </ul> |

• Se si utilizzano supporti alla massima larghezza, assicuratevi di posizionare la leva nella posizione Basso.

• Per tutti i tipi di supporto, ad eccezione di quelli alla massima larghezza, posizionare la leva di regolazione della pressione sulla posizione Alto, se viene mantenuta la qualità di stampa.

• Se il risultato della stampa appare sbiadito, posizionare la leva nella posizione Basso.

#### 2.5 Regolazione della posizione dei sensori

After loading the media, as outlined in the previous paragraphs, it will usually be necessary to set the Sensore Carta used to detect the print start position for label or tag printing.

- 2.5.1 Regolazione sensore gap
- **1.** Con il blocco testina sollevato come descritto nella **sezione 2.4.3**, inserire il supporto sotto il blocco superiore dei sensori, come qui sotto mostrato.
- Ruotare la rotella di regolazione verso sinistra o destra in modo tale che la freccia (↑) sul blocco sensori sia sopra l'etichetta.
- **3.** Posizionando la freccia sul punto centrale dell'etichetta sarete sicuri di leggere correttamente la stessa anche se rotonda.

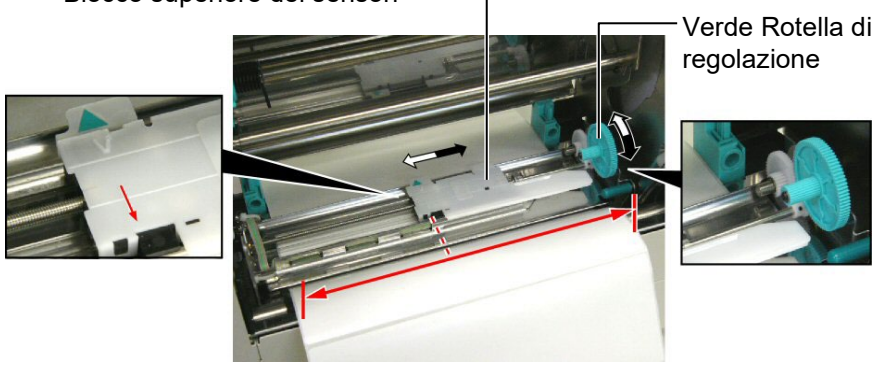

Blocco superiore dei sensori -

- 2.5.2 Regolazione sensore Tacca Nera
- Nel caso la tacca nera sia nella parte superiore del supporto di stampa è sufficiente ruotare la rotella di regolazione verde fino a che il simbolo (v) sia sopra la tacca nera.
- **2.** Nel caso la tacca nera sia nella parte inferiore del supporto di stampa, allora piegate il supporto indietro per verificare il corretto posizionamento come mostrato nella figura sottostante.

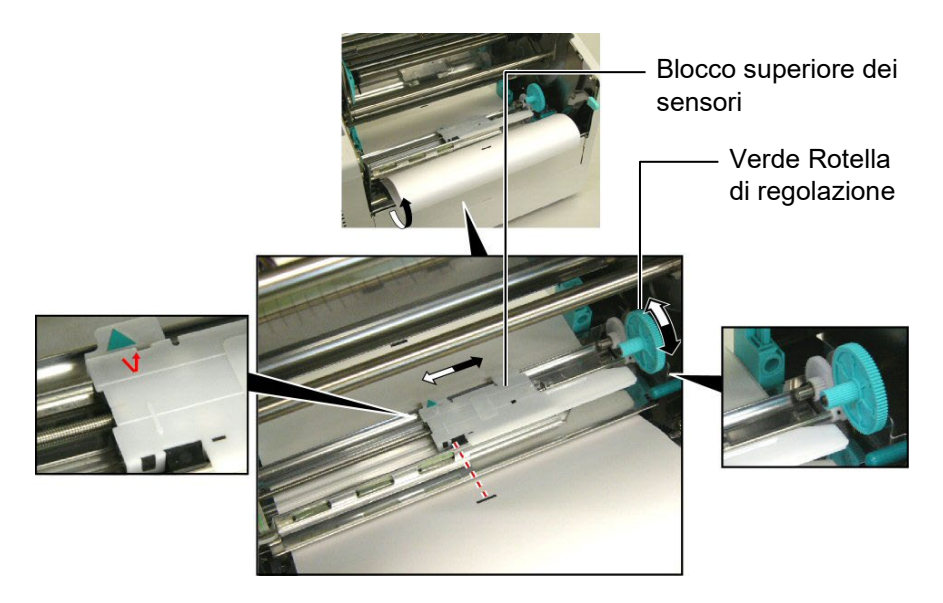

#### 2.6 Caricamento del nastro

#### ATTENZIONE!

- La testina potrebbe diventare molto calda. Non toccate la testina.
- Il coperchio superiore può essere aperto durante le operazioni esclusivamente per controllo. Deve essere chiuso durante la normale operatività.
- Pericolo di ferite: Non toccate le parti in movimento. Disconnettere l'alimentazione prima di della menutenzione ai supporti od al nastro.

- 1. Sollevare il coperchio superiore ed aprire il blocco testina come mostrato nei paragrafi 2.4.3, passo 1 e 2.
- **2.** Prendete il nastro nella mano sinistra ed il rotolo di riavvolgimento nella destra.
- **3.** Installare il nastro come mostrato nella figura sottostante e nel seguente paragrafo.
- **4.** Passo **1**, agganciare l'anima del nastro alla guida anima nastro ① e premere per comprimere la Molle del Nastro.
- **5.** Passo **2**, agganciare la perte opposta alla guida anima di Rotella Verde di Avvolgimento Nastro <sup>(2)</sup> allentare la pressione per decomprimere la molla.
- **6.** Ruotare la Rotella Verde di Avvolgimento Nastro fino a bloccare l'anima del nastro. ③

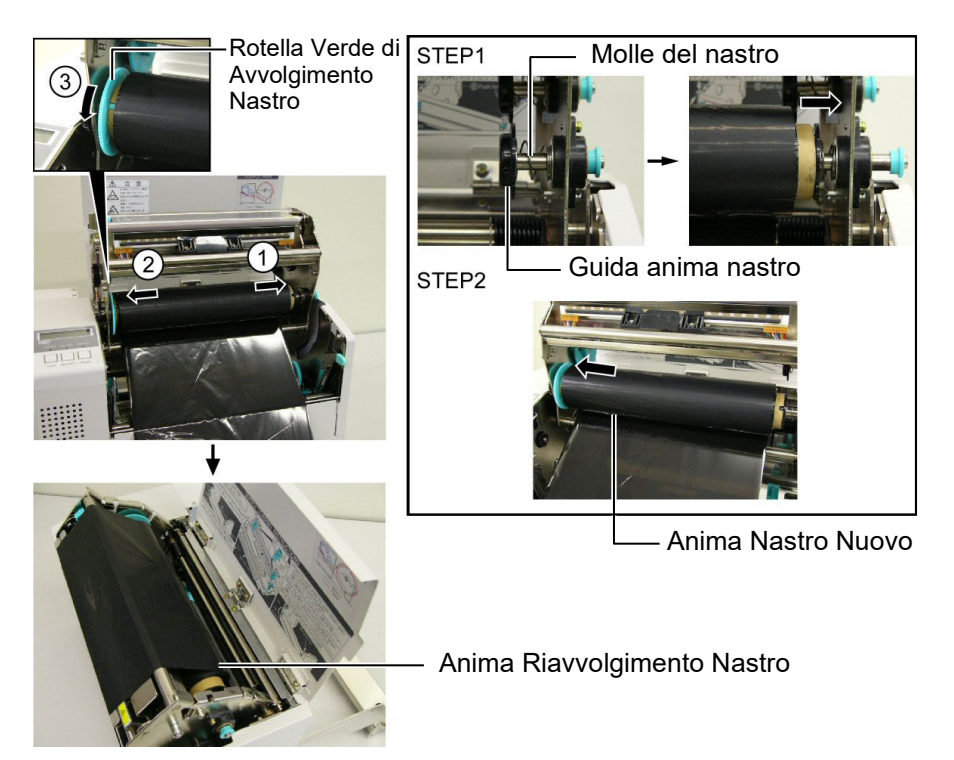

NOTA:

Assicuratevi di eliminare ogni piega sul nastro. Stampare con le pieghe sul nastro generare problemi nella stampa.

- 7. Ripetere i passi da 4 a 6 anche per l'anima di raivvolgimento.
- **8.** Eliminare ogni piega del nastro ruotando la rotella verde di riavvolgimento nella direzione indicata dalla freccia ①.
- **9.** Chiudere il Blocco Testina e premendo nei punti <sup>(2)</sup> e <sup>(3)</sup> fino a bloccarlo, come mostrato nella figura sottostante.

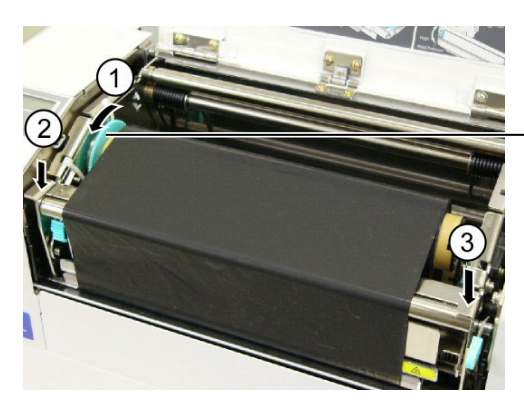

Rotella Verde di Avvolgimento Nastro

## 2.7 Connessione dei cavi alla stampante

## ATTENZIONE!

Non connettere cavi LAN alla stampante all'estreno degli edifici, poiché la porta LAN di questa stampante non e' prevista per utilizzi esterni. Per connettere le reti Lan alla stampante utilizzate apparecchiature di commutazione, quali Hub, router o modem, alocati all'interno dell'edificio in cui e' posizionata la stampante.

#### NOTA:

Se utilizzate l'interfaccia Parallela, utilizzate il blocco del cavo e la vite SMW-3x8, forniti con la stampante, per fissarlo in modo sicuro.

Parallela

Il seguente paragrafo mostra come connettere i vari cavi per il collegamento della stampante al Vostro sistema, e mostra come effettuare le connessioni con altre apparecchiature. A seconda del vostro sistema vi sono 5 differenti possibili connessioni. Queste sono:

- Connessione con porta parallela (LPT).
- Connessione LAN Ethernet cablata.
- Connessione con porta USB. (Conforme USB V2.0 massima velocità)
- Connessione seriale RS-232C. <Opzionale>

Per maggiori dettagli riferitevi all'**APPENDICE 2**. Dopo la connessione con la modalità scelta, configurare la stampante.

L'immagine al piede mostra le possibili connessioni.

ConnettoreInterfaccia Parallela (Centronics)

> Connettore USB <sup>-</sup> Connettore LAN

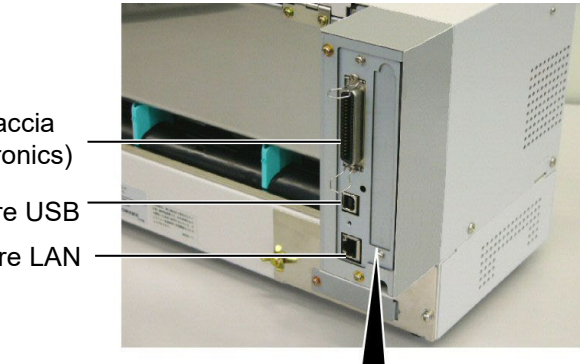

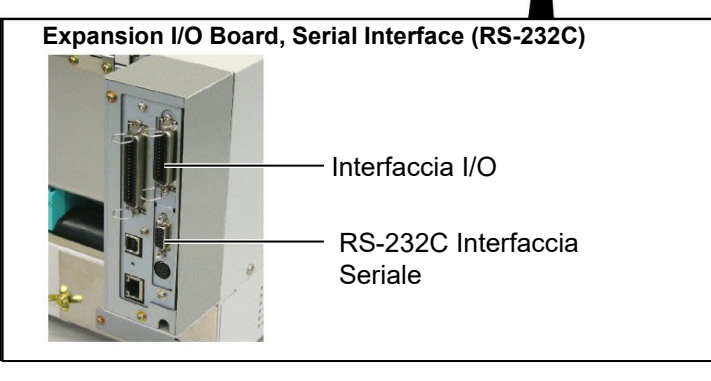

# 2.8 Accensione e spegnimento

Qualora la stampante sia connessa al sistema è preferibile accendere la stampante prima del sistema, e spegnerla dopo lo spegnimento del sistema.

# 2.8.1 Accensione della stampante

#### Attenzione!

Utilizzare l'interruttore per accendere o spegnere la stampante. Accenderla e spegnerla mettendo o togliendo il cavo può causare incendi o scariche elettriche.

#### NOTA:

Nel caso venga visualizzato un messaggio di errore al posto della dicitura ON LINE od il LED ERROR si accende, andate al **capitolo 5.1, Messaggi di Errore**.

#### 2.8.2 Spegnere la stampante

**1.** Per accendere la stampante premere l'interruttore dal lato (|), come indicato nella figura sottostante questo simbolo indica la posizione di acceso.

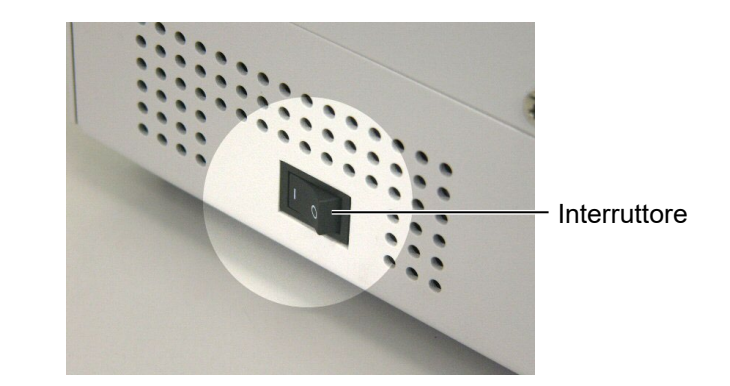

- 2. Controllare che il messaggio ON LINE appaia sul Display LCD che i LED ON LINE e POWER siano illuminati.
- **1.** Prima di spegnere la stampante verificate che sul display appaia il messaggio ON LINE e che il LED di ON LINE sia acceso ma non lampeggiante.
- **2.** Per spegnere la stampante premere l'interruttore sul lato (O), come indicato nella figura sottostante, questa posizione indica spento.

#### ATTENZIONE!

- 1. Non spegnere la stampante durante la fase di stampa o potreste causare danni.
- 2. No spegnere la stampante mentre il LED ON LINE lampeggia o potreste danneggiare il computer.

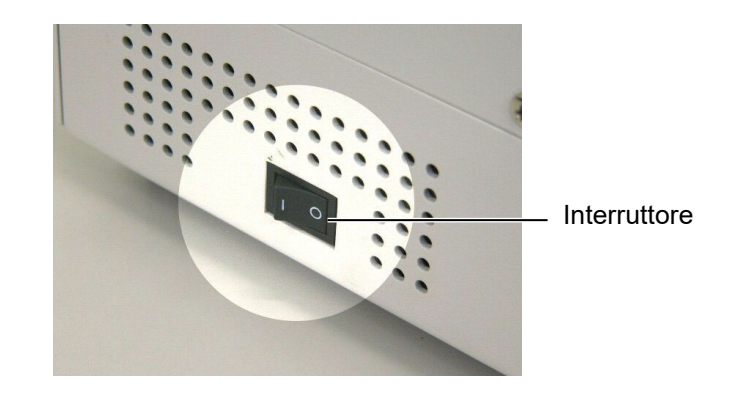

# 3. MODALITÀ ONLINE

In questo capitolo si descrivono le funzionalità dei tasti sul pannello operatore durante la modalità ON LINE.

Quando la stampante è collegata al vostro sistema ed è in ON LINE si possono effettuare le normali operazioni di stampa.

## 3.1 Pannello Operatore

La figura sottostante mostra i tasti ed il pannello operatore.

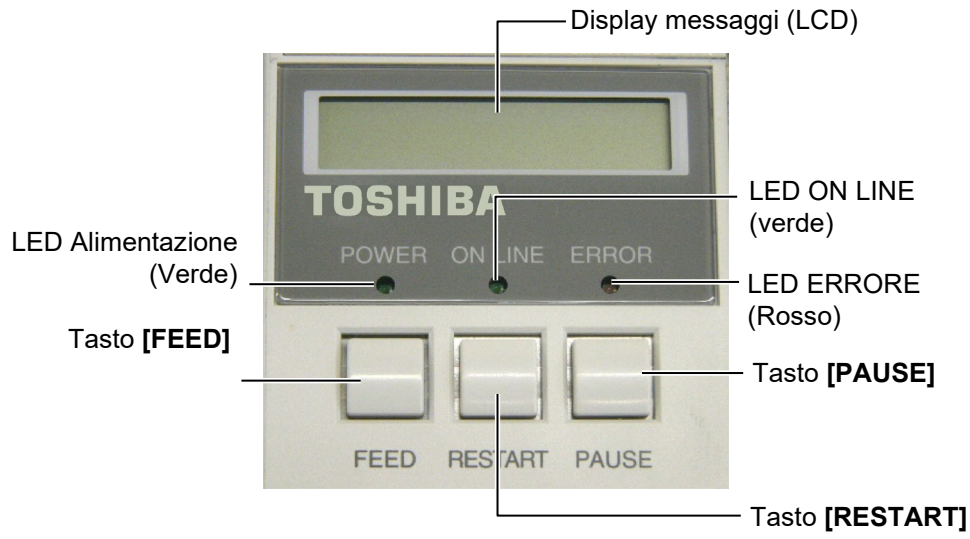

Il display LCD permette la visualizzazione dei messaggi con caratteri alfanumerici e simboli. Possono essere visualizzati fino a 16 caratteri.

| Vi sono   | tre LED | sul | pannello | operatore. |
|-----------|---------|-----|----------|------------|
| v 1 30110 | uc LLD  | Sui | panneno  | operatore. |

| LED     | Acceso quando                                                     | Lampeggia quando    |
|---------|-------------------------------------------------------------------|---------------------|
| POWER   | La stampante è accesa.                                            |                     |
| ON LINE | La stampante è pronta                                             | La stampante riceve |
|         | per la stampa.                                                    | dati dal sistema.   |
|         | Si è verificato un errore                                         |                     |
| LKKOK   | durante la stampa.                                                |                     |
| ERROR   | per la stampa.<br>Si è verificato un errore<br>durante la stampa. | dati dal sistema.   |

NOTA:

Utilizzare il tasto **[RESTART]** per far ripartire la stampante dopo un errore.

There are three keys on the Operation Panel.

| DALISE  | Utilizzato per fermare momentaneamente la |
|---------|-------------------------------------------|
| FAUSE   | stampa.                                   |
| RESTART | Utilizzato per riavviare la stampa.       |
| FEED    | Utilizzato per far avanzare un'etichetta. |

## 3.2 Operazioni

Quando viene accesa la stampante presenta il messaggio "ON LINE" sul Display LCD. Questo messaggio è mostrato durante le fasi di stampe e di stand by.

**1.** Fase di stampa e di stand by.

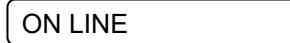

**2.** Nel caso avvenga un errore qualsiasi durante la fase di stampa appare il messaggio relativo e la stampante si blocca automaticamente. (Il numero sulla destra indica le etichette ancora da stampare.)

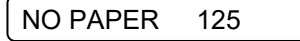

3. Per eliminare l'errore premere [RESTART]. La stampante riparte.

ON LINE

**4.** Se viene premuto **[PAUSE]** durante la stampa, questa viene temporaneamente sospesa. (Il numero sulla destra indica le etichette ancora da stampare.)

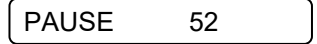

5. Premendo [RESTART] la stampa viene ripresa.

| ON LINE |
|---------|
|---------|

Il reset cancella tutti i dati inviati dal sistema e pone la stampante in condizioni di stand by.

**1.** Stampante accesa, in stand by o in fase di stampa.

ON LINE

**2.** Per cancellare le stampe inviate dal sistema premere **[PAUSE]** La stampante si ferma.

PAUSE 52

**3.** Premere **[RESTART]** per piu di tre secondi.

<1>RESET

**4.** Premere **[PAUSE]**. I dati inviati dal sistema saranno cancellati, la stampante ritorna allo stato di stand by.

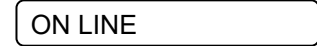

3.3 Reset

NOTA: Nel caso si prema **[RESTART]** 

per meno di tre secondi con la

stampante in errore o in pausa, La stampante riparte.

Nel caso sia avvenuto un errore di comunicazione o vi

sia un errore nei comandi. la

stampante ritorna in stand by.

# 4. MANUTENZIONE

#### ATTENZIONE!

- 1. Assicuratevi di scollegare il cavo di alimentazione prima di effettuare le operazioni. Il non farlo potrebbe causare shock elettrici
- 2. Per evitare lesioni fate attenzione a non impigliare le dita durante le operazioni di apertura o chiusura della testina.
- 3. La testina potrebbe essere calda. Non toccare la testina.
- 4. Non utilizzare acqua direttamente sulla stampante.

# 4.1 Pulizia

#### 4.1.1 Testina / Pianale / Sensori

#### ATTENZIONE!

- Non toccare la testina con oggetti metallici o taglienti la testina poiché può danneggiarsi.
- Non utilizzare solventi volatili inclusi diluenti o benzina poiché possono scolorire il coperchio o causare danni alla stampante.
- Non toccare la testina con le mani nude poiché le correnti statiche la danneggiano.
- Assicuratevi di utilizzare il pulisci testine fornito con la stampante. Il non farlo può accorciare la vita della testina.

*NOTA:* Acquistate il Pulisci Testine dal vostro rivenditore autorizzato Toshiba Tec. In questo paragrafo sono spiegate le normali operazioni di manutenzione della stampante. Per mantenere la qualità di stampa pulite la testina ogni qualvolta si sostituisce il nastro di stampa.

The following sections describe periodic cleaning of the unit.

- **1.** Spegnere la stampante. Aprire il coperchio superiore.
- 2. Premere la leva di apertura della testina per poterla sollevare.
- **3.** Sollevare il blocco testina e togliere il nastro.
- **4.** Pulire la testina con l'apposito attrezzo pulisci testine.

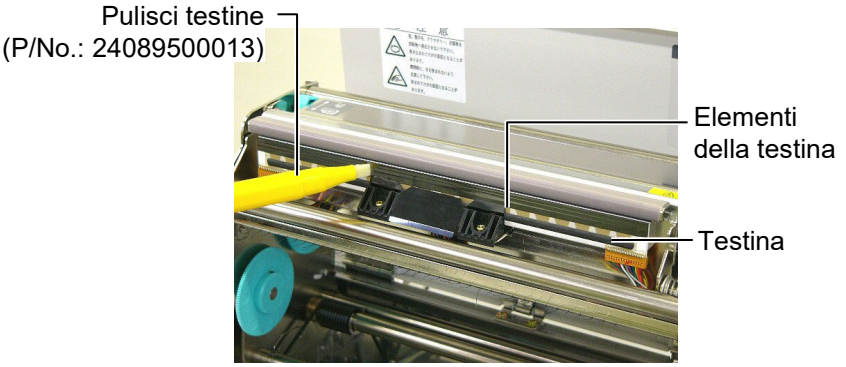

- **5.** Tenere il piano dei sensori e togliere la parte superiore del gruppo sensori.
- 6. Pulire i sensori gap e tacca nera con un panno morbido.
- 7. Pulire il pianale con un panno morbido lievemente imbevuto di alcool etilico.

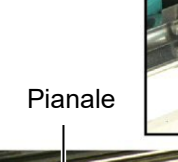

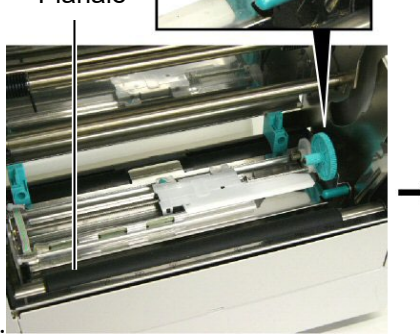

<sup>·</sup> Piano sensori

Sensore gap e tacca nera

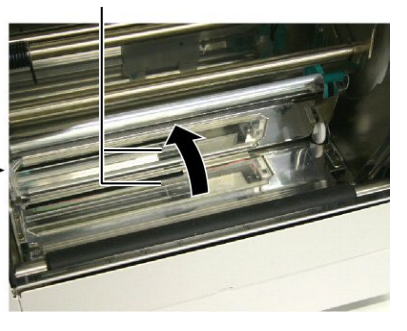

#### 4.1.2 Coperchio e pannelli

#### ATTENZIONE!

Non utilizzare solventi volatili o benzine, questo potrebbe causare decolorazioni o distorsioni del coperchio.

#### 4.1.3 Taglierina (opzionale)

#### ATTENZIONE!

- Assicuratevi di spegnere la stampante prima di pulire la taglierina.
- La taglierina è affilata, quindi fate attenzione a non tagliarvi.

Pulire il coperchio ed i pannelli con un panno morbido. Togliere la sporcizia con un panno morbido lievemente imbevuto di acqua.

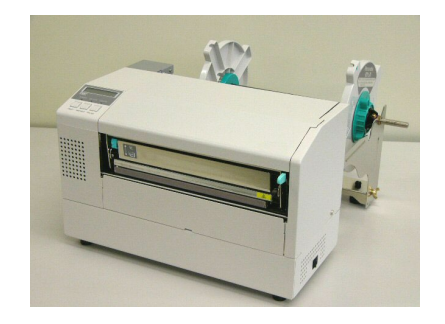

- **1.** Rimuovere la vite in nylon staccare il coperchio della taglierina.
- 2. Rimuovere la carta inceppata e la sporcizia se necessario.
- **3.** Pulire le lame con un panno asciutto.

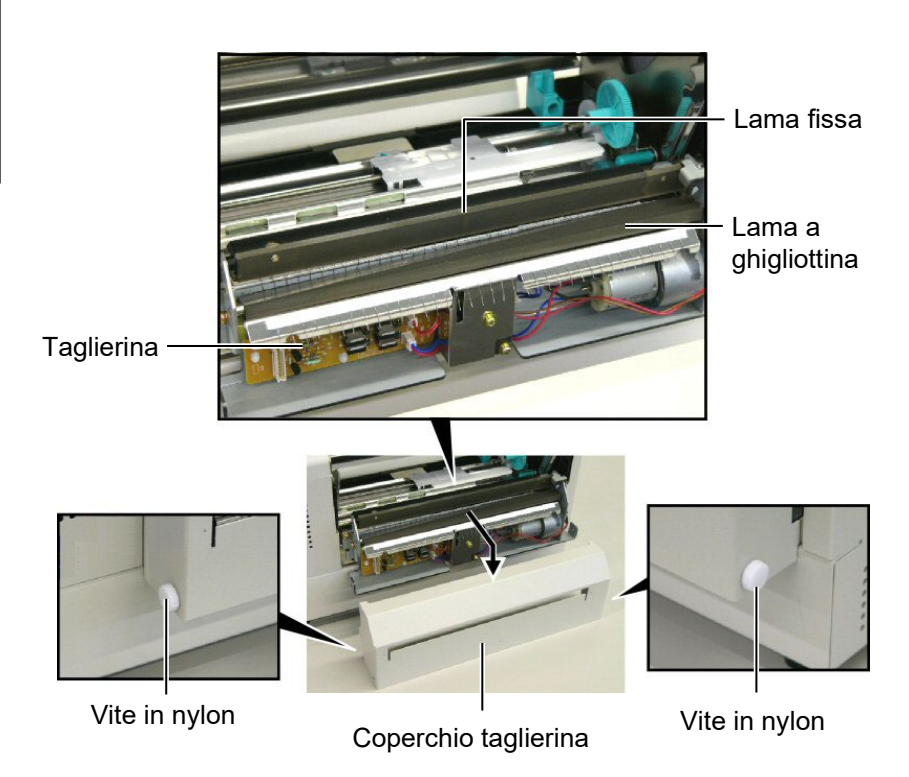

ATTENZIONE!

Nel caso non possiate risolvere il problema con le procedure sotto elencate non tentate di riparare la stampante. Spegnetela e scollegatela. Quindi contattate il vostro rivenditore Toshiba Tec per l'assistenza necessaria.

# 5.1 Messaggi di errore

NOTE:

- Nel caso l'errore non si cancelli premendo **[RESTART]** spegnere e riaccendere la stampante.
- Allo spegnimento la stampante cancella tutte le informazioni.
- "\*\*\*\*" indica il numero di etichette non stampate. Fino a 9999 (come pezzi).

| Messaggi di errore                                                          | Problemi/cause                                                                                          | Soluzioni                                                                                                    |
|-----------------------------------------------------------------------------|----------------------------------------------------------------------------------------------------|----------------------------------------------------------------------------------------------------|
| TESTA APERTA                                                                | La testata e' aperta nella modalità<br>Online.                                                          | Chiudere la testata.                                                                                                    |
| TESTA APERTA ****                                                           | Si e' tentato dio stampare con la testata aperta.                                                       | Chiudere la testata. Premere <b>[RESTART]</b>                                                                                                    |
| ERR. COMUNICAZ.                                                             | È avvenuto un errore di comunicazione                                                                   | Assicurarsi che il cavo di collegamento sia<br>ben inserito ed il sistema sia acceso.                                                                                                    |
| CARTA INCEP. ****                                                           | 1. Il supporto è inceppato. Il supporto<br>non è avanzato correttamente                                 | <ol> <li>Rimuovere il supporto inceppato e<br/>pulire il pianale. Reinserire<br/>correttamente il supporto Ora premere<br/>[RESTART].</li> <li>⇒ Sezione 5.3.</li> </ol>                                    |
|                                                                             | <ol> <li>È stato selezionato il tipo di sensore<br/>errato.</li> </ol>                                  | <ol> <li>Spegnere la stampante e riaccenderla.<br/>Selezionare il sensore corretto. Ora<br/>inviare i dati alla stampante.</li> </ol>                                                                       |
|                                                                             | 3. Il sensore della tacca nera non è allineato con la tacca del supporto.                               | <ul> <li>3. Regolare la posizione del sensore. Ora premere [RESTART].</li> <li>⇒ Sezione 2.5.</li> </ul>                                                                                                    |
|                                                                             | <ol> <li>La dimensione del supporto è<br/>differente da quella dichiarata nel<br/>programma.</li> </ol> | 4. Spegnere e riaccendere la stampante.<br>Sostituire il supporto con quello<br>corrispondente al programma<br>utilizzato. Ora inviare i dati alla<br>stampante                                             |
|                                                                             | 5. Il sensore del gap non è in grado<br>distinguere la differenza tra etichetta e<br>siliconata.        | 5. Per i dettagli, rivolgersi al tecnico<br>dell'assistenza                                                                                                    |
| <b>ERR. TAGL.</b> ****<br>(Solo se si utilizza la<br>taglierina opzionale.) | Il supporto è inceppato sotto la taglierina.                                                            | Rimuovere il supporto inceppato. Premere<br><b>[RESTART]</b> . Nel caso il problema<br>persista, spegnere la stampante e contattare<br>il centro di assistenza autorizzato.<br>$\Rightarrow$ Sezione 4.1.3. |

# 5.1 Messaggi di errore (Cont.)

| Messaggi di errore | Problemi/cause                                                                                                    | Soluzioni                                                                                                    |
|--------------------|----------------------------------------------------------------------------------------------------|----------------------------------------------------------------------------------------------------|
| NO CARTA ****      | 1. Il supporto è finito.                                                                                                    | 1. Inserire il nuovo supporto e                                                                                                    |
|                    |                                                                                                    | $\Rightarrow$ Sezione 2.4.                                                                                                    |
|                    | 2. Il supporto non è caricato                                                                                                    | 2. Inserire correttamente il supporto e                                                                                                    |
|                    | correttamente.                                                                                                    | premere [RESIARI]<br>$\rightarrow$ Sezione 2.4                                                                                                    |
|                    | 3. Il supporto non è teso correttamente.                                                                                          | 3. Rimuovere le pieghe dal supporto.                                                                                                    |
| ERR. NASTRO ****   | 1. Il nastro non avanza correttamente.                                                                                            | <ol> <li>Rimuovere il nastro e controllarne lo<br/>stato. Rimpiazzarlo se necessario. Nel<br/>caso il problema persista, spegnere la<br/>stampante e contattare il centro di<br/>assistenza autorizzato.</li> </ol> |
|                    | 2. Il nastro è finito.                                                                                                    | <ul> <li>2. Inserire il nastro nuovo. Premere</li> <li>[RESTART]</li> <li>⇒ Sezione 2.6.</li> </ul>                                                                                                    |
| TEMP. TESTA ALTA   | La testina è surriscaldata.                                                                                                    | Spegnere la stampante e lasciare<br>raffreddare la testina (circa tre minuti).<br>Nel caso il problema persista, spegnere la<br>stampante e contattare il centro di<br>assistenza autorizzato.                      |
| ERROR TESTA        | Problema generico sulla testina.                                                                                                  | Testina da sostituire. Contattate il vostro distributore Toshiba Tec.                                                                                                    |
| POWER FAILURE      | E' avvenuto un temporaneo errore di alimentazione.                                                                                | Assicuratevi che l'alimentazione arrivi alla<br>stampante. Se la tensione non e' corretta, o<br>nel caso la stampante condivida la presa<br>con un altro apparecchi, provate a cambiare<br>presa                    |
| SYSTEM ERROR       | 1. La stampante e' in un punto soggetto a<br>disturbi, o e' in prossimità di altre<br>apparecchiature che causano<br>interferenze | 1. Mantenere stampante e cavi di collegamento lontani dalle interferenze.                                                                                                    |
|                    | 2. Il cavo di connessione non e' messo a terra.                                                                                   | 2. Collegatelo a terra.                                                                                                    |
|                    | 3. La stampante condivide la stessa presa con altre apparecchiature                                                               | 3. Collegate la stampante ad una presa senza altre apparecchiature.                                                                                                    |
|                    | 4. Il vostro applicativo e' in errore.                                                                                            | 4.Correggete l'errore.                                                                                                    |
| FLASH WRITE ERR.   | Avviene un errore scrivendo la flash<br>ROM.                                                                                      | Spegnere la stampante e riprovare.                                                                                                    |
| FORMAT ERROR       | Avviene un errore formattando la flash<br>ROM.                                                                                    | Spegnere la stampante e riprovare                                                                                                    |
| FLASH CARD FULL    | Il salvataggio non e' riuscito a causa<br>della mancanza di spazio sulla flash<br>ROM.                                            | Spegnere la stampante e riprovare.                                                                                                    |
| EEPROM ERROR       | I dati non sono letti/scritti o sulle<br>EEPROM di backup.                                                                        | Spegnere la stampante e riprovare.                                                                                                    |
| SYNTAX ERROR       | Un comando improprio e' inviato<br>durante l'aggiornamento del<br>Firmware.(Es: arriva un comando di<br>stampa)                   | Spegnere la stampante e riprovare                                                                                                    |

| Messaggi di errore          | Problemi/cause                                              | Soluzioni                                                                                                    |
|-----------------------------|-------------------------------------------------------------|----------------------------------------------------------------------------------------------------|
| LOW BATTERY                 | La batteria del the Real Time Clock e'<br>inferiore a 1.9V. | Premere [ <b>RESTART</b> ] fino a che appare<br>"<1>RESET". Se volete utilizzare la<br>batteria anche dopo l'errore "LOW<br>BATTERY", Portate la funzione Low<br>battery check a OFF, e controllate la data e<br>d ora. Il Real Time Clock funzionerà fino a |
|                             |                                                             | che la stampante e' accesa.<br>Data e ora saranno persi allo spegnimento.<br>Chiamate il vostro centro di assistenza<br>tecnica autorizzato Toshiba Tec per<br>rimpiazzare la batteria.                                                                      |
| Altri messaggi di<br>errore | Possono essere intervenuti problemi<br>Hardware o Software. | Spegnere e riaccendere la stampante. Nel<br>caso il problema persista, spegnere la<br>stampante e contattare il centro di Toshiba<br>Tec autorizzato.                                                                                                    |

# 5.1 Messaggi di errore (Cont.)

# 5.2 Possibili Problemi

La seguente sezione descrivi i problemi riscontrabili nell'utilizzo della stampante, le cause e le possibili soluzioni.

| Problema                             | Causa                                                              | Soluzione                                                                       |
|--------------------------------------|--------------------------------------------------------------------|---------------------------------------------------------------------------------|
| La stampante non si                  | 1. Il cavo di alimentazione è scollegato.                          | 1. Collegare il cavo.                                                           |
| accende.                             | 2. La presa di alimentazione non                                   | 2. Assicurarsi che vi sia tensione con                                          |
|                                      | funzione.                                                          | un'altra apparecchiatura.                                                       |
|                                      | 3. Il fusibile è guasto o l'interruttore di protezione è scattato. | 3. Controllare il fusibile o l'interruttore.                                    |
| Il supporto non avanza.              | 1. Il supporto non è inserito correttamente.                       | 1. Caricare correttamente il supporto.<br>$\Rightarrow$ Sezione 2.4.            |
|                                      | 2. La stampante è in errore.                                       | 2. Risolvere il messaggio di errore. (Vedi sezione 5.1 per ulteriori dettagli.) |
| Premendo [FEED]                      | Il tentativo di avanzamento non e' stato                           | Impostare i dati del vostro documento con                                       |
| allo stato iniziale                  | fatto nelle seguenti condizioni:.                                  | il driver di windows o con i comandi di                                         |
| avviene un errore.                   | Sensore gap                                                        | stampa. Per cancellare l'errore premere                                         |
|                                      | Altezza supporto: 76.2 mm                                          | [RESTART]                                                                       |
| Non viene stampato                   | 1. Il supporto non è inserito                                      | 1.Caricare correttamente il supporto.                                           |
| niente sul supporto.                 | correttamente.                                                     | $\Rightarrow$ Sezione 2.4.                                                      |
|                                      | 2. In nastro non è inserito correttamente.                         | 2. Caricare correttamente il nastro.<br>$\Rightarrow$ Sezione 2.6.              |
|                                      | 3.La testina non è installata correttamente.                       | 3.Installare correttamente la testina.                                          |
|                                      |                                                                    | Chiudere il blocco testina.                                                     |
|                                      | 4. Il tipo di nastro è errato per il tipo di supporto.             | 4. Utilizzare un nastro corretto.                                               |
| L'immagine stampata<br>non è nitida. | 1. Il tipo di nastro è errato per il tipo di supporto.             | 1. Utilizzare un nastro corretto.                                               |
|                                      | 2. La testina non è pulita.                                        | 2. Pulire la Testina di stampa usando<br>l'apposito pulisci-testina oppure un   |
|                                      |                                                                    | bastoncino di cotone inumidito di                                               |
|                                      |                                                                    | alcool etilico                                                                  |
|                                      |                                                                    | $\Rightarrow$ Sezione 4.1.1                                                     |

# 5.2 Possibili Problemi (Cont.)

| Problema                    | Causa                                     | Soluzione                                                        |
|-----------------------------|-------------------------------------------|------------------------------------------------------------------|
| La taglierina non funziona. | 1. La taglierina non e' chiusa bene.      | 1. Chiudere bene la taglierina.                                  |
|                             | 2. LA carta è inceppata sotto la testina. | 2. Rimuovere la carta inceppata.<br>$\Rightarrow$ Sezione 4.1.3. |
|                             | 3. La lama è sporca.                      | 3. Pulire la lama.<br>$\Rightarrow$ Sezione 4.1.3.               |

## 5.3 Rimozione carta inceppata

#### ATTENZIONE!

Non grattare la testina di stampa od il pianale con oggetti appuntiti, poiché potreste danneggiarli.

#### NOTA:

Nel caso si verifichino continui problemi di inceppamenti nella taglierina, contattate il vostro rivenditore autorizzato Toshiba Tec. Questa sezione spiega come rimuovere il supporto inceppato dalla stampante.

Rimuovere il supporto inceppato dai sotto il Blocco Superiore dei Sensori come segue:

- **1.** Aprire il coperchio.
- **2.** Premere la leva di sblocco della testina per sollevare il blocco testina.
- **3.** Sollevare la parte superiore del gruppo sensori e rimuovere il supporto inceppato.

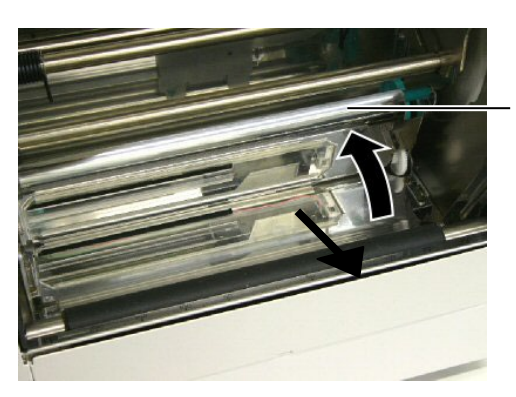

Blocco Superiore dei Sensori

- **4.** Pulire il pianale ed i sensori come descritto nella **sezione 4.1.1**.
- **5.** L'inceppamento nella taglierina può essere provocato da residui di collante o dalla lama logorata. Non utilizzare supporti non specifici per la taglierina. Nel caso il problema persista contattate il vostro centro di assistenza autorizzato.

# 6. CARATERISTICHE DELLA STAMPANTE

Qui sono riportate le caratteristiche della stampante.

| Riferimenti                                         | Modello           | B-852-TS22-QQ-R                                                                                                    | B-852-TS22-QP-R                                     |  |  |
|-----------------------------------------------------|-------------------|----------------------------------------------------------------------------------------------------|-----------------------------------------------------|--|--|
| Dimensioni (W × D × H)                              |                   | <ul> <li>385 mm × 181 mm* × 243 mm (15.2" × 7.1"* × 9.6)</li> <li>*: La profondità 427 mm (16.8") qualora sia installato il portarotoli.</li> </ul> |                                                     |  |  |
| Peso                                                |                   | 34.4 lb (15.6 kg) (Supporti e nastro not                                                                                                    | 34.4 lb (15.6 kg) (Supporti e nastro non inseriti.) |  |  |
| Temperature operat                                  | ive               | Da 5°C a 40°C (da 41°F a 104°F)                                                                                                    | Da 5°C a 40°C (da 41°F a 104°F)                     |  |  |
| Umidità relativa                                    |                   | Dal 25% al 85% RH (non condensante                                                                                                    | )                                                   |  |  |
| Tensione di ingresso                                | )                 | AC100 – 120V, 60 Hz                                                                                                    | AC220 – 240V, 50 Hz                                 |  |  |
| Consumi                                             | Durante la stampa | 2.5 A, 190 W maximum                                                                                                    | 1.1 A, 217 W maximum                                |  |  |
|                                                     | In standby        | 0.16 A, 15 W maximum                                                                                                    | 0.1 A, 20 W maximum                                 |  |  |
| Risoluzione di stam                                 | пра               | 11.8 dots/mm (305 dpi)                                                                                                    |                                                     |  |  |
| Metodo di stampa                                    |                   | Trasferimento Termico O Termico Diretto                                                                                                    |                                                     |  |  |
| Velocità di stampa                                  |                   | 50.8 mm/sec. (2 pollici /sec.)<br>101.6 mm/sec (4 pollici /sec.)                                                                                    |                                                     |  |  |
| Larghezze carta utilizzabili(inclusa la siliconata) |                   | Da 100 mm a 242 mm (da 3.9 pollici to 9.5 pollici)                                                                                                  |                                                     |  |  |
| Larghezza di stampa                                 | a effettiva (max) | 216.8 mm (8.5 pollici)                                                                                                    |                                                     |  |  |
| Modalità di stampa                                  |                   | Batch<br>Con taglierina (La modalità e' dispor<br>installata)                                                                                       | nibile solo con la taglierina opzionale             |  |  |
| LCD display dei me                                  | essaggi           | 16 caratteri × 1 linee                                                                                                    |                                                     |  |  |

| Model<br>Riferimenti              | B-852-TS22-QQ-R                                                                                                    | B-852-TS22-QP-R             |  |
|-----------------------------------|----------------------------------------------------------------------------------------------------|-----------------------------|--|
| Bar code disponibili              | JAN8, JAN13, EAN8, EAN8+2 digits, EAN8+5 digits,<br>EAN13, EAN13+2 digits, EAN13+5 digits, UPC-E, UPC-E+2 digits, UPC-<br>E+5 digits, UPC-A, UPC-A+2 digits, UPC-A+5 digits, MSI, ITF, NW-7,<br>CODE39, CODE93, CODE128, EAN128, Industrial 2 of 5, Customer Bar<br>Code, POSTNET, KIX CODE, RM4SCC (ROYAL MAIL 4STATE<br>CUSTOMER CODE), GS1 DataBar |                             |  |
| Codici bidimensionali disponibili | Data Matrix, PDF417, QR code, Maxi                                                                                                    | Code, Micro PDF417, CP Code |  |
| Font disponibile                  | lisponibileTimes Roman (6 dimen), Helvetica (6 dimen), Presentation (1 dimen)Gothic (1 dimen), Prestige Elite (2 dimen), Courier (2 dimen), OCR (<br>Gothic (1 dimen), Outline font (4 tipi), Price font (3 tipi)                                                                                                    |                             |  |
| Rotazioni                         | 0°, 90°, 180°, 270°                                                                                                    |                             |  |
| Interfacce standard               | Interfaccia Parallela (Centronics, Bidirezionale 1284 Nibble mode)<br>Interfaccia USB (V2.0 massima velocità)<br>Interfaccia LAN (10/100BASE)                                                                                                    |                             |  |
| Moduli opzionali                  | Interfaccia seriale (RS-232C) (B-SA70-<br>Taglierina (B-SX208-QM-R)<br>Interfaccia I/O (B-SA704-IO-QM-R)<br>Real Time Clock (B-SA704-RTC-QM-                                                                                                    | 4-RS-QM-R)<br>R)            |  |

#### NOTA:

- Data Matrix<sup>TM</sup> è un marchio della International Data Matrix Inc., U.S.
  PDF417<sup>TM</sup> è un marchio della Symbol Technologies Inc., US.
  QR Code è un marchio della DENSO CORPORATION.
  Maxi Code è un marchio registrato della United Parcel Service of Amer Maxi Code è un marchio registrato della United Parcel Service of America, Inc., U.S.

# 7. CARATTERISTICHE SUPPORTI

# 7.1 Supporti

Assicuratevi che il supporto che userete sia approvato dalla Toshiba Tec. La garanzia non è valida nel caso il problema sia causato dall'utilizzo di supporti non approvarti dalla Toshiba Tec. Per informazioni sui materiali approvati dalla Toshiba Tec-, contattate un centro autorizzato Toshiba Tec.

## 7.1.1 Tipi di supporto

Possono essere utilizzati due tipi di supporti per la stampa a trasferimento termico o termico diretto etichette o cartellini. La tabella sottostante mostra le dimensioni e le forme utilizzabile con questa stampante.

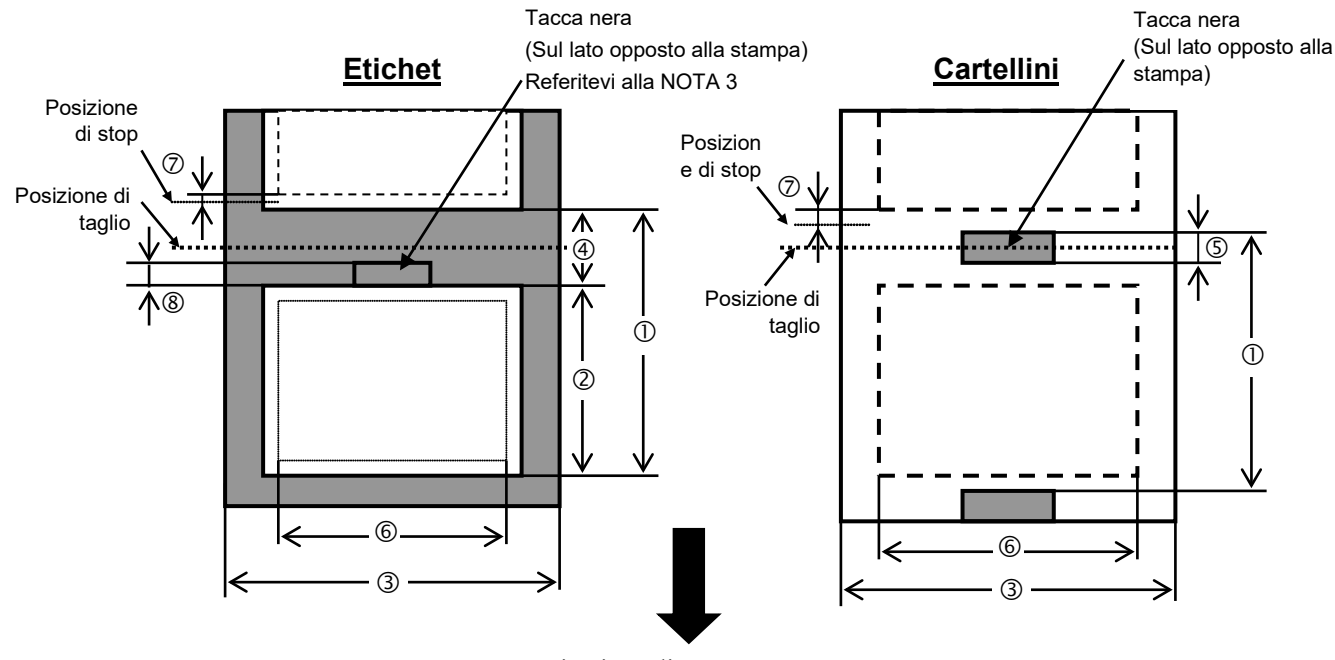

Direzione di avanzamento

[Unita: mm]

| Item                         | Label dispensing mode           | Batch mode              | Cut mode         |  |
|------------------------------|---------------------------------|-------------------------|------------------|--|
| 1) Min Altorro al            | abala atia /Cart                | 15.0                    | Etichette: 38.0  |  |
| U Min. Anezza gi             | boale etic./Cart                | 13.0                    | Cartellini: 25.4 |  |
| <sup>②</sup> Lunghezza del e | etichette                       | Min. 12.5               | Min. 32.0        |  |
| ③ Larghezza inclu            | sa siliconata                   | 100.0-242.0             | 100.0 - 235.0    |  |
| ④ Lunghezza gap              |                                 | 2.5 - 20.0              | 6.0 - 20.0       |  |
| ⑤ Lunghezza tacca            | a nera (Cartellini)             | 2.0 - 10.0              |                  |  |
| © Larghezza di sta           | umpa effettiva                  | 216.8±0.2               |                  |  |
| ⑦ Area di accelera           | zione/frenata                   | 1.0                     | 0                |  |
| ⑧ Lunghezza tacca            | a nera (Etichette)              | 2.0 - 20.0 $6.0 - 20.0$ |                  |  |
| Max. lunghezza di            | stampa                          | 640.0                   |                  |  |
| Massima lunghezz             | a per ottenere la stampa on fly | 320.0                   |                  |  |
| Max. diametro este           | erno rotolo                     | φ230                    |                  |  |
| Spaggara                     | Etichette                       | 0.13 - 0.18             |                  |  |
| spessore                     | Cartellini                      | 0.08 - 0.18             |                  |  |

#### NOTE:

- 1. Per assicurare la qualità di stampa e la corretta vita della testina, utilizzate solo supporti approvati dalla Toshiba Tec.
- 2. Se utilizzate la taglierina assicuratevi che la lunghezza dell'etichetta <sup>(2)</sup> più il gap <sup>(4)</sup> superi i 38 mm. (ovvero la lunghezza totale deve essere superiore ai 38 mm.)
- 3. La tacca nera sulle etichette deve rispondere ai seguenti requisiti: Se l'altezza del gap è inferiore a 4 mm: La tacca nera deve essere più alta del gap.
  - Se il gap è superiore a 4 mm:

La tacca nera non deve superare i 4mm all'interno dal gap.

La tacca nera deve essere stampata sul retro della siliconata Inoltre dovrebbe essere a contatto o sovrapporsi al bordo finale dell'etichetta precedente.

4. La stampa "On fly " (al volo) indica la possibilità di stampare etichette con immagini diverse fra loro senza fermarsi per il cambio immagine.

#### 7.1.2 Area sensibile per il sensore Transmissive

Il sensore può essere mosso dal centro al limite sinistro dell'etichetta. Il sensore transmissive rileva lo spazio fra le etichette (GAP) come mostrato qui sotto.

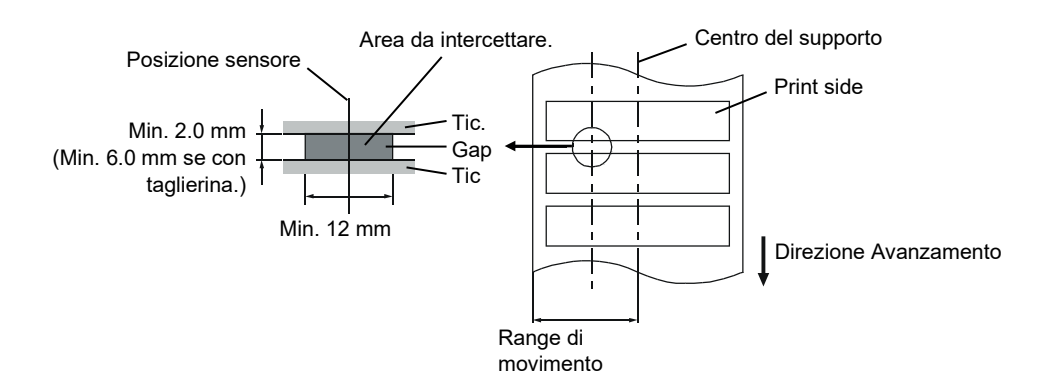

#### 7.1.3 Area sensibile per il sensore Reflective

Il sensore può essere mosso dal centro al limite sinistro dell'etichetta.

Il fattore di riflessione della tacca nera deve essere 10% o meno con una lunghezza d'onda di 950 mm. Il sensore reflective deve essere allineato con la tacca nera.

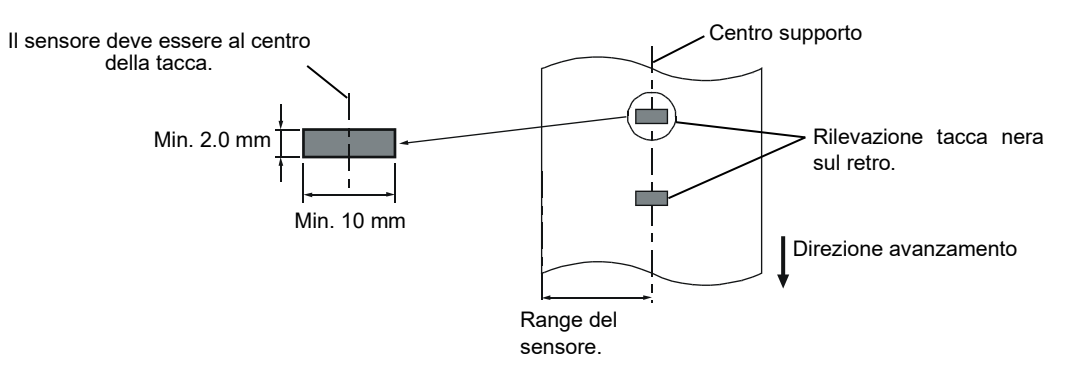

La figura sottostante mostra la relazione tra la testina e supporto.

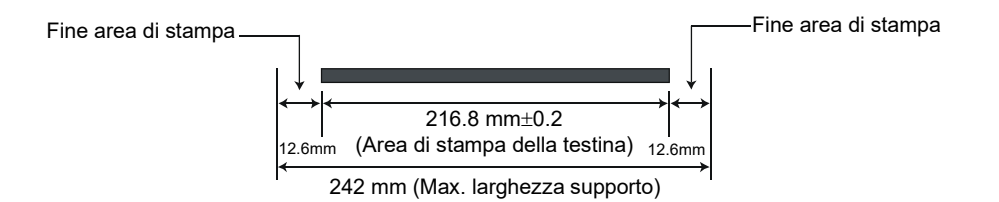

La figura mostra l'effettiva area di stampa sul supporto.

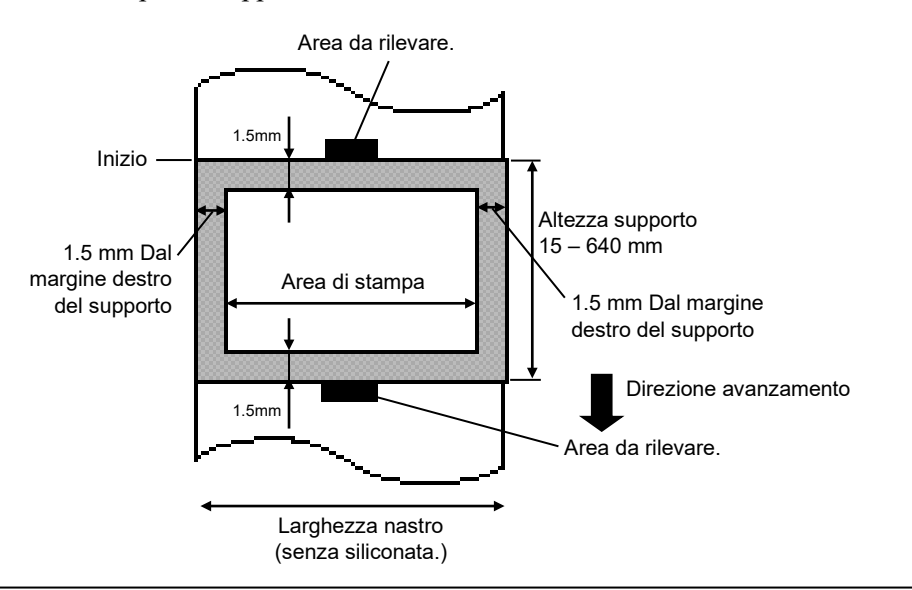

#### NOTE:

- 1. Assicuratevi di non stampare nei primi 1,5mm dai bordi del documento (area ombreggiata nella figura sovrastante). La stampa in questi punti può causare pieghe nel nastro di stampa impoverendo la qualità di stampa.
- 2. Il centro del supporto è al centro della testina.

## 7.2 Nastro

Assicuratevi che il nastro in uso sia approvato dalla Toshiba Tec. La garanzia non e' valida per qualunque danno o problema causato dall'utilizzo di nastri non approvati.

Per informazioni riguardo ai nastri approvati dalla Toshiba Tec-, contattate il Vostro distributore autorizzato Toshiba Tec.

| Tipi             | Avvolgimento                                 |
|------------------|----------------------------------------------|
| Larghezza        | 120 – 220 mm                                 |
|                  | Dimensioni raccomandate 120, 160 and 220 mm. |
| Lunghezza        | 300 m                                        |
| Diametro esterno | φ72 mm (max.)                                |

La tabella sottostante mostra la relazione tra la larghezza del supporto e del nastro (esclusa la siliconata).

| Larghezza nastro | Larghezza supporto |
|------------------|--------------------|
| 120 mm           | 100 – 110 mm       |
| 160 mm           | 110 – 150 mm       |
| 220 mm           | 150 – 242 mm       |

#### NOTE:

1. Per la qualità di stampa e la vita della testina, utilizzate solo nastri approvati da Toshiba Tec.

- 2. Per evitare pieghe sul nastro non usare dimensioni superiori al 10mm o più. Attenzione che una larghezza troppo elevata può causare lo stesso problema.
- 3. Lo smaltimento dei nastri deve seguire le normative di legge.

# 7.3 Supporti e nastri consigliati

| Tipo supporto            | Descrizione                                                                                                    |
|--------------------------|----------------------------------------------------------------------------------------------------|
| Etichette e carta Vellum | utilizzo generale per applicazioni a basso costo.                                                                                                    |
| Etichette patinate       | Carte patinate e mattate<br>per applicazioni genereche con una buona qualità di stampa per caratteri<br>piccoli o grafiche.                                                                                                    |
|                          | Carte ultrapatinate<br>utilizzate per stampe di alta qualità                                                                                                    |
| Materiale plastico       | Materiali sintetici (Polipropilene ecc)<br>Resistenti all'acqua ed ai solventi hanno proprita fisiche di resistenza agli<br>agenti meccanici e chimici.Hanno una buona resistenza alle basse ed una<br>piccola resistenza alle alte temperature. Queste etichette sono utilizzate sui<br>materiali riciclabili quali contenitori, cois da essere riciclate nello stesso<br>processo.                                                                                                    |
|                          | <ul> <li>Materiali in PET</li> <li>Resistenti all'acqua ed ai solventi hanno proprita fisiche di resistenza agli agenti meccanici e chimici.Hanno una buona resistenza alle basse ed alte temperature. Questo materiale e' utilizzato quando e' richiesta una lunga durata del supporto quali numeri di matricola, etichette di pericolo ecc</li> <li>Materiali in Poliammide <ul> <li>Questo materiale ha le maggiori qualità di resistenza alla temperatura</li> <li>(superiori al PET). E' spesso utilizzato per immatricolare le PCB poiché</li> <li>resiste al passaggio nei bagni di stagno</li> </ul> </li> </ul> |

# 7.3 Supporti e nastri consigliati (Cont.)

| Tipo Nastro                               | Descrizione                                                         |  |  |
|-------------------------------------------|---------------------------------------------------------------------|--|--|
| Nastro cera per Vellum                    | Questo nastro, utilizzato prevalentemente con carte vellum, ha una  |  |  |
|                                           | base di cera molto alta per coprire le superfici non uniformi.      |  |  |
| Nastro cera Standard                      | Ottimo per superfici uniformi (Patinate e Mattate).                 |  |  |
| Nastro per carte patinate (cera/resina)   | Ottimo per superfici patinate. L'immagine stampate e' resistente    |  |  |
|                                           | all'acqua ed a piccole abarsioni.                                   |  |  |
| Nastri resistenti a graffiature e chimici | Ottimo per materiali plastici (Materiali sintetici, PET, poliammide |  |  |
| _                                         | ecc.)                                                               |  |  |
|                                           | Resistente alle abarsioni ed ai solventi                            |  |  |
|                                           | Resistente alle alte temperature con materili PET e Poliammide.     |  |  |

#### Combinazione Natri/Materiali

| Tipo di materiale<br>Tipo di nastro         | Caret ed etichette Vellum | Carte patinate | Materiali plastici |
|---------------------------------------------|---------------------------|----------------|--------------------|
| Nastro cera per Vellum                      | 0                         |                |                    |
| Nastro cera standard                        |                           | 0              |                    |
| Nastro per carte patinate<br>(cera/resina)  |                           | 0              |                    |
| Nastro resistente ad<br>abrasioni e chimici |                           |                | 0                  |

# 7.4 Cura/Manipolazione del nastro e dei supporti

#### ATTENZIONE!

Assicuratevi di leggere e capire il manuale d'uso. Utilizzate solo nastri e supporti che rispettino le caratteristiche richieste. L'utilizzo di materiali non corretti può accorciare la vita della testina e creare problemi di leggibilità dei barcode. Tutti i supporti ed i nastri vanno maneggiati con cura per non danneggiare gli stessi o la stampante. Leggere attentamente questa sezione.

- Non immagazzinare i supporti per un tempo superiore a quello consigliato dal fabbricante..
- Immagazzinare i rotoli su una superficie piana. Non appoggiare i rotoli sulla parte curva o potrebbe appiattirlo causando errori nell'avanzamento o scarsa qualità di stampa.
- Immagazzinare i supporti proteggendoli con sacchi di plastica. I supporti non protetti potrebbero subire abrasioni o sporcarsi con materiali che potrebbero accorciare la vita della testina.
- Immagazzinare i supporti ed i nastri in un luogo asciutto e fresco. Evitare luoghi dove possano essere esposti ad elevate temperature od umidità, o venire a contatto con gas o sporcizia.
- La carta termica deve avere specifiche che non superino i Na<sup>+</sup> 800 ppm, K<sup>+</sup> 250 ppm e Cl<sup>-</sup> 500 ppm.
- Alcuni prodotti potrebbero avere prestampe con inchiostri con ingredienti che potrebbero accorciare la vita della testina. Non utilizzare etichette prestampate che contengano sostanze dure quali carbonato di calcio (CaCO<sub>3</sub>) e kaolin (Al<sub>2</sub>O<sub>3</sub>, 2SiO<sub>2</sub>, 2H<sub>2</sub>O).

Per ulteriori informazioni contattate il vostro fornitore di supporti e nastri.

# **APPENDICE 1 MESSAGGI E LED**

L'appendice 1 descrive i messaggi sul display LCD.

#### Simboli nei messaggi

- 1: O: LED acceso. O: LED lampeggiante. •: LED spento.
- 2: \*\*\*\*: Numero etichette mancanti. Fino a 9999 (in unita)
- 3: ###: Memoria libera nella Flash memory card per PC area: da 0 a 895 (in K bytes)
- 4: &&&&: Memoria libera nella flash memory per writable characters da 0 a 3147 (in K bytes)

|     |                  | LED   | Indica     | azioni |                                                                                                    | Eliminabile             | Comando di                                 |
|-----|------------------|-------|------------|--------|----------------------------------------------------------------------------------------------------|-------------------------|--------------------------------------------|
| No. | LCD Messaggi     | POWER | ON<br>LINE | ERROR  | Stato stampante                                                                                             | con<br>RESTART<br>Si/No | Status Request<br>Reset operativo<br>Si/No |
| 1   | PRONTA           | 0     | 0          | •      | In on line                                                                                                  |                         | Si                                         |
| 1   | PRONTA           | 0     | $\odot$    | •      | In on line (La stampante riceve dei dati)                                                                   |                         | Si                                         |
| 2   | TESTA APERTA     | 0     | •          | •      | Testata aperta con la stampante in Online.                                                                  |                         | Si                                         |
| 3   | PAUSA ****       | 0     | •          | •      | La stampante è in pausa.                                                                                    | Si                      | Si                                         |
| 4   | ERR. COMUNICAZ.  | О     | •          | О      | Errore di comunicazione sulla porta RS-<br>232C.                                                            | Si                      | Si                                         |
| 5   | CARTA INCEP.**** | 0     | •          | Ο      | Carta inceppata nell'avanzamento.                                                                           | Si                      | Si                                         |
| 6   | ERR. TAGL. ****  | 0     | •          | Ο      | Errore di funzionamento della taglierina.                                                                   | Si                      | Si                                         |
| 7   | NO CARTA ****    | О     | •          | О      | Il supporto e' finito o non e' inserito correttamente.                                                      | Si                      | Si                                         |
| 8   | ERR. NASTRO **** | o     | •          | О      | Il nastro è finito.<br>Si è bloccato. Un problema è sorto con<br>il sensore di rotazione del motore nastro. | Si                      | Si                                         |
| 9   | TESTA APERTA**** | О     | •          | О      | Si tentato di stampare con testata aperta. (Ad eccezione della pressione del tasto [FEED])                  | Si                      | Si                                         |
| 10  | ERROR TESTA      | 0     | •          | Ο      | Problema con la testina.                                                                                    | Si                      | Si                                         |
| 11  | TEMP. TESTA ALTA | 0     | •          | Ο      | Testina surriscaldata.                                                                                      | No                      | Si                                         |
| 12  | SALVA ####&&&&   | О     | 0          | •      | Nella modalità di salvataggio dei caratteri o etichetta                                                     |                         | Si                                         |
| 13  | ERR.SCRITT.CARD. | О     | •          | Ο      | Errore nella scrittura della flash memory.                                                                  | No                      | Si                                         |
| 14  | ERR. FORMATTAZ.  | О     | •          | О      | Errore durante la formattazione della flash memory.                                                         | No                      | Si                                         |
| 15  | MEM. CARD PIENA  | О     | •          | О      | I dati non possono essere salvati poiché flash memory.                                                      | No                      | Si                                         |
| 16  | POWER FAILURE    | О     | •          | Ο      | Si e' verificato un problema all'accensione.                                                                | No                      | No                                         |
| 17  | MEM. INTIAL      | Ο     |            |        | Si sta formattando la flash memory.                                                                         |                         |                                            |
| 18  | EEPROM ERROR     | 0     | •          | 0      | I dati non possono essere scritti/letti dalla memoria di EEPROM backup .                                    | No                      | No                                         |

|     |                                    | LED   | Indica     | azioni |                                                                                                    | Eliminabile             | Comando di                                 |
|-----|------------------------------------|-------|------------|--------|----------------------------------------------------------------------------------------------------|-------------------------|--------------------------------------------|
| No. | LCD Messaggi                       | POWER | ON<br>LINE | ERROR  | Stato stampante                                                                                                    | con<br>RESTART<br>Si/No | Status Request<br>Reset operativo<br>Si/No |
| 19  | SYSTEM ERROR                       | 0     | •          | 0      | <ul> <li>Un system error avviene nelle seguenti<br/>operazioni anomale::</li> <li>(a) Comandi di richiamo da indirizzi errati</li> <li>(b) Tentato accesso ad indirizzi errati</li> <li>(c) Accesso a un long-word data ad<br/>indirizzi errati</li> <li>(d) Accesso all' area da 80000000H a<br/>FFFFFFFH nella memoria logica</li> <li>(e) Un'istruzione non definita in un'area<br/>diversa dal delay slot</li> <li>(f) Un'istruzione non definita nel delay<br/>slot.</li> <li>(g) Un'istruzione per riscrivere il delay<br/>slot.</li> </ul> | No                      | No                                         |
| 20  | LAN INITIAL                        | 0     | •          | •      | La scheda LAN Base100 e' in fase di inizializzazione.                                                                                                    |                         |                                            |
| 21  | DHCP INITIAL                       | 0     | •          | •      | Il client DHCP e' inizializzato.<br>*quando il client DHCP e' attivo.                                                                                                    |                         |                                            |
| 22  | LOW BATTERY                        | О     | •          | 0      | La tensione della batteria del Real Time<br>Clock e' inferiore a 1.9V.                                                                                                    | No                      | Si                                         |
| 23  | Messaggi di errore<br>(Vedi note.) | 0     | •          | 0      | Un comando è stato ricevuto con un errore.                                                                                                    | Si                      | Si                                         |

NOTA: Quando appare un messaggio elencato qui sopra fate riferimento alla Sezione 5 RISOLUZIONE ERRORI.

| NOTE: Descrizione dei comandi di errore                                                                                                    |
|----------------------------------------------------------------------------------------------------|
| • Nel caso venga rilevato un errore in comando ricevuto, i primi 16 caratteri vengono visualizzati sul dispaly. (comunque,                             |
| [LF] e [NUL] non sono visualizzati.)                                                                                                    |
|                                                                                                    |
| Esempio 1                                                                                                    |
| [ESC] T20 <u>G</u> 30 [LF] [NUL]                                                                                                    |
| Command error                                                                                                    |
| Appare il seguente messaggio.                                                                                                    |
|                                                                                                    |
|                                                                                                    |
|                                                                                                    |
| Esempto 2                                                                                                    |
| [ESC] XR; 0200, 0300, 0450, 1200, 1, [LF] [NUL]                                                                                                    |
| Command error                                                                                                    |
| Appare il seguente messaggio.                                                                                                    |
| XR:0200.0300.045                                                                                                    |
|                                                                                                    |
| Ecompia 3                                                                                                    |
| $[ESC] PC001 \cdot 0A00 0300 2 2 A 00 B [LE] [NLII]$                                                                                                   |
| $\begin{bmatrix} LSC \end{bmatrix} I COOT, 0 \underline{A}OO, 0500, 2, 2, A, 00, B \begin{bmatrix} LT \end{bmatrix} \begin{bmatrix} IOL \end{bmatrix}$ |
| Annare il seguente messaggio                                                                                                    |
|                                                                                                    |
| PC001;0A00,0300,                                                                                                    |
|                                                                                                    |
| • Ouando vengono mostrati i messaggi, il carattere "? (3FH) " appare al posto dei caratteri compresi da 20H a 7FH e da                                 |
| AOH a DFH.                                                                                                    |
| • Per maggiori dettagli fate riferimento al manuale <b>B-852 Series External Equipment Interface Specification</b> .                                   |

# **APPENDICE 2 INTERFACCE**

#### NOTA:

Per evitare disturbi elettrici ed elettromagnetici i cavi devono avere i seguenti requisiti:

- Utilizzare cavi paralleli o seriali schermati e con connettori metallici o metallizzati.
- Mantenerli il più corto possibile.
- Non deve essere legato al cavo di alimentazione.
- Non deve essere inserito nei condotti con i cavi di alimentazione.
- Il cavo parallelo deve essere conforme alla normativa IEEE1284.

#### ■ Interfaccia Parallela (Centronics)

Conforme alla IEEE1284 Compatibile con (SPP mode), Nibble mode

Metodo di input: 8 bit parallel Segnali di Controllo:

| SPP Mode  | Nibble Mode    |
|-----------|----------------|
| nStrobe   | HostClk        |
| nAck      | PtrClk         |
| Busy      | PtrBusy        |
| Perror    | AckDataReq     |
| Select    | Xflag          |
| nAutoFd   | HostBusy       |
| nInit     | nInit          |
| nFault    | nDataAvail     |
| nSelectIn | IEEE1284Active |

| Data input code:     | ASCII code           |
|----------------------|----------------------|
|                      | European 8 bit code  |
|                      | Graphic 8 bit code   |
|                      | JIS8 code            |
|                      | Shift JIS Kanji code |
|                      | JIS Kanji code       |
| Buffer di ricezione: | 1M byte              |

IA2- 1

Connettore:

| DIM N   | Segnale                 |                         |  |  |
|---------|-------------------------|-------------------------|--|--|
| PIN NO. | SPP Mode                | Nibble Mode             |  |  |
| 1       | nStrobe                 | HostClk                 |  |  |
| 2       | Data 1                  | Data 1                  |  |  |
| 3       | Data 2                  | Data 2                  |  |  |
| 4       | Data 3                  | Data 3                  |  |  |
| 5       | Data 4                  | Data 4                  |  |  |
| 6       | Data 5                  | Data 5                  |  |  |
| 7       | Data 6                  | Data 6                  |  |  |
| 8       | Data 7                  | Data 7                  |  |  |
| 9       | Data 8                  | Data 8                  |  |  |
| 10      | nAck                    | PtrClk                  |  |  |
| 11      | Busy                    | PtrBusy                 |  |  |
| 12      | PError                  | AckDataReq              |  |  |
| 13      | Select                  | Xflag                   |  |  |
| 14      | nAutoFd                 | HostBusy                |  |  |
| 15      | NC                      | NC                      |  |  |
| 16      | 0V                      | 0V                      |  |  |
| 17      | CHASSIS GND             | CHASSIS GND             |  |  |
| 18      | +5V (For detection)     | +5V (For detection)     |  |  |
| 19      | TWISTED PAIR GND(PIN1)  | TWISTED PAIR GND(PIN1)  |  |  |
| 20      | TWISTED PAIR GND(PIN2)  | TWISTED PAIR GND(PIN2)  |  |  |
| 21      | TWISTED PAIR GND(PIN3)  | TWISTED PAIR GND(PIN3)  |  |  |
| 22      | TWISTED PAIR GND(PIN4)  | TWISTED PAIR GND(PIN4)  |  |  |
| 23      | TWISTED PAIR GND(PIN5)  | TWISTED PAIR GND(PIN5)  |  |  |
| 24      | TWISTED PAIR GND(PIN6)  | TWISTED PAIR GND(PIN6)  |  |  |
| 25      | TWISTED PAIR GND(PIN7)  | TWISTED PAIR GND(PIN7)  |  |  |
| 26      | TWISTED PAIR GND(PIN8)  | TWISTED PAIR GND(PIN8)  |  |  |
| 27      | TWISTED PAIR GND(PIN9)  | TWISTED PAIR GND(PIN9)  |  |  |
| 28      | TWISTED PAIR GND(PIN10) | TWISTED PAIR GND(PIN10) |  |  |
| 29      | TWISTED PAIR GND(PIN11) | TWISTED PAIR GND(PIN11) |  |  |
| 30      | TWISTED PAIR GND(PIN31) | TWISTED PAIR GND(PIN31) |  |  |
| 31      | nInit                   | nInit                   |  |  |
| 32      | nFault                  | NDataAvail              |  |  |
| 33      | 0V                      | 0V                      |  |  |
| 34      | NC                      | NC                      |  |  |
| 35      | NC                      | NC                      |  |  |
| 36      | nSelectIn               | IEEE1284Active          |  |  |

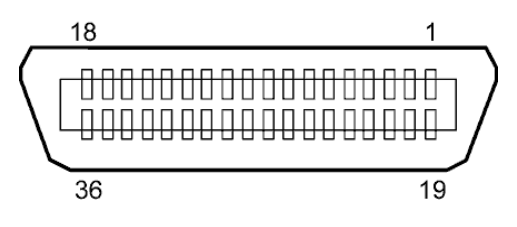

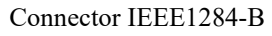

#### Interfaccia USB

| Conforme alla V2.0 Full speed            |
|------------------------------------------|
| Control transfer, Bulk transfer          |
| Full speed (12M bps)                     |
| Printer class                            |
| Stato con informazioni sul buffer libero |
| 1                                        |
| Self power                               |
| Type B                                   |
|                                          |

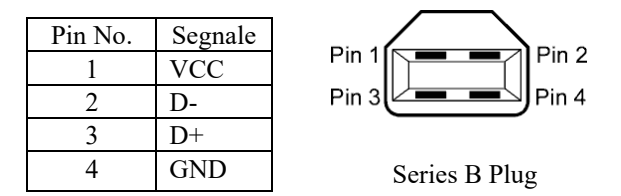

#### Interfaccia LAN

| Standard:<br>Numero porte: | IEEE802.3 10BASE-T/100BASE-TX<br>1                                     |          |            |                                          |  |  |
|----------------------------|------------------------------------------------------------------------|----------|------------|------------------------------------------|--|--|
| Connettore:                | RJ-45                                                                  | LED      | LED Status | LAN status                               |  |  |
| LED status:                | Link LED                                                               | Link     | ON         | 10Mbps link or 100Mbps link is detected. |  |  |
|                            | Activity LED                                                           |          | OFF        | No link is detected.                     |  |  |
|                            |                                                                        |          |            | * Communication cannot be made while the |  |  |
| LinkLED                    |                                                                        |          |            | Link LED is off.                         |  |  |
| LINK LED                   |                                                                        | Activity | ON         | Communicating                            |  |  |
|                            |                                                                        |          | OFF        | Idle                                     |  |  |
| Attività LED               |                                                                        |          |            |                                          |  |  |
| Cavo LAN:                  | 10BASE-T: UTP categoria 3 o categoria 5<br>100BASE-TX: UTP categoria 5 |          |            |                                          |  |  |

Lunghezza cavo: Segmento Massimo 100 m

#### NOTA:

Quando si utilizza un twisted pair Ethernet (TPE) o UTP, possono avvenire errori di comunicazione.dipendenti dall'ambiente operativo.. In questi casi utilizzate cavi schermati twisted pair.

## ■ Interfaccia Seriale (Opzione: B-SA704-RS-QM-R)

| Tipo:               | RS-232C                                                                             |
|---------------------|-------------------------------------------------------------------------------------|
| Comunicazione:      | Full duplex                                                                         |
| Velocità di trasm.: | 2400 bps, 4800 bps, 9600 bps, 19200 bps, 38400 bps, 115200 bps                      |
| Sincronismo:        | Start-stop synchronization                                                          |
| Start bit:          | 1 bit                                                                               |
| Stop bit            | 1 bit, 2 bit                                                                        |
| Dato:               | 7 bit, 8 bit                                                                        |
| Parità:             | None, EVEN, ODD                                                                     |
| Error detection:    | Parity error, Framing error, Overrun error                                          |
| Protocollo:         | Unprocedure communication                                                           |
| Data input code:    | ASCII code, European character 8 bit code, graphic 8 bit code, JIS8 code, Shift JIS |
|                     | Kanji code, JIS Kanji code                                                          |
| Buffer Rx:          | 1M byte                                                                             |
| Connettore:         |                                                                                     |

| Pin No. | Segnale                   |
|---------|---------------------------|
| 1       | N.C                       |
| 2       | TD (Transmit Data)        |
| 3       | RD (Received Data)        |
| 4       | DSR (Data Set Ready)      |
| 5       | SG (Signal Ground)        |
| 6       | DTR (Data Terminal Ready) |
| 7       | CTS (Clear to Send)       |
| 8       | RTS (Request to Send)     |
| 9       | N.C                       |

| 5   | 1▼  |
|-----|-----|
| 000 | 000 |
| 100 | 00/ |
| 9   | 6   |

#### ■ Interfaccia Expansion I/O (Opzione: B-SA704-IO-QM-R)

| Segnali in Ingresso     |
|-------------------------|
| Segnali in Uscita       |
| Connettore              |
| (Lato apparato esterno) |
| Connettore              |
| (Lato stampante)        |

da INO a IN5 da OUT0 a OUT6 FCN-781P024-G/P o equivalente

FCN-685J0024 o equivalente

| Pin | Segnale | I/O    | Funzione | Pin | Segnale | I/O             | Funzione |
|-----|---------|--------|----------|-----|---------|-----------------|----------|
| 1   | IN0     | Input  | FEED     | 13  | OUT6    | Output          |          |
| 2   | IN1     | Input  | PRINT    | 14  | N.C.    |                 |          |
| 3   | IN2     | Input  | PAUSE    | 15  | COM1    | Common (Power)  |          |
| 4   | IN3     | Input  |          | 16  | N.C.    |                 |          |
| 5   | IN4     | Input  |          | 17  | N.C.    |                 |          |
| 6   | IN5     | Input  |          | 18  | N.C.    |                 |          |
| 7   | OUT0    | Output | FEED     | 19  | N.C.    |                 |          |
| 8   | OUT1    | Output | PRINT    | 20  | N.C.    |                 |          |
| 9   | OUT2    | Output | PAUSE    | 21  | COM2    | Common (Ground) |          |
| 10  | OUT3    | Output | ERROR    | 22  | N.C.    |                 |          |
| 11  | OUT4    | Output |          | 23  | N.C.    |                 |          |
| 12  | OUT5    | Output | POWER ON | 24  | N.C.    |                 |          |

N.C.: Nessuna Connessione

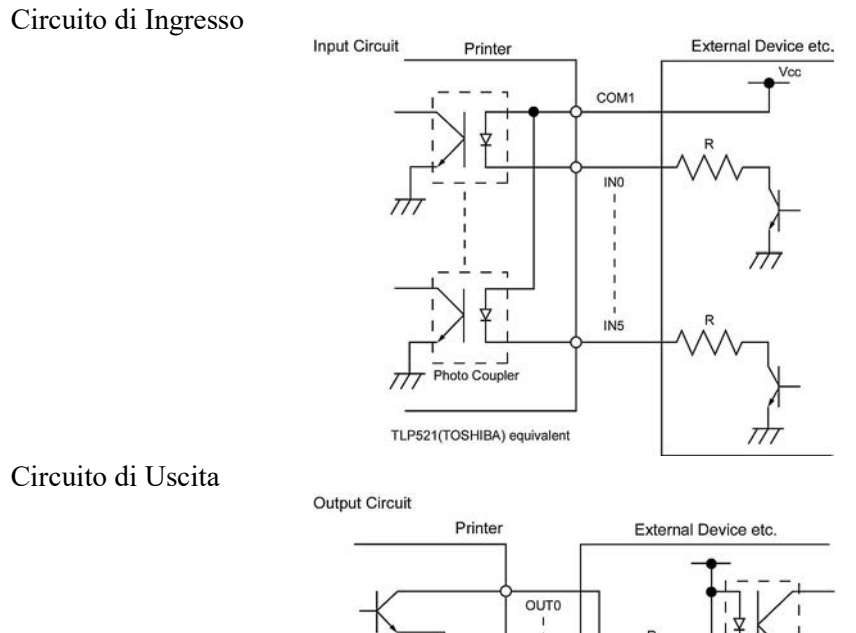

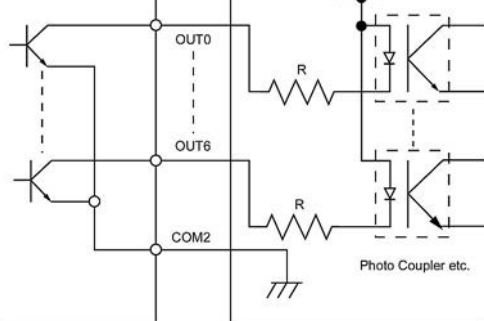

#### Ambiente operativo

Temperature: da 0 a 40 °C Umidità: da 20 al 90% (Non Condensante)

Barcode Printer Manuale Utente B-852-TS22-QP-R B-852-TS22-QQ-R

# **Toshiba Tec Corporation**

1-11-1, Osaki, Shinagawa-ku, Tokyo 141-8562, JAPAN © 2006 - 2024 Toshiba Tec Corporation All Rights Reserved STAMPATO IN INDONESIA BU23003900-IT Ver0120